# <sup>プログラミング入門</sup> Processing の魅力

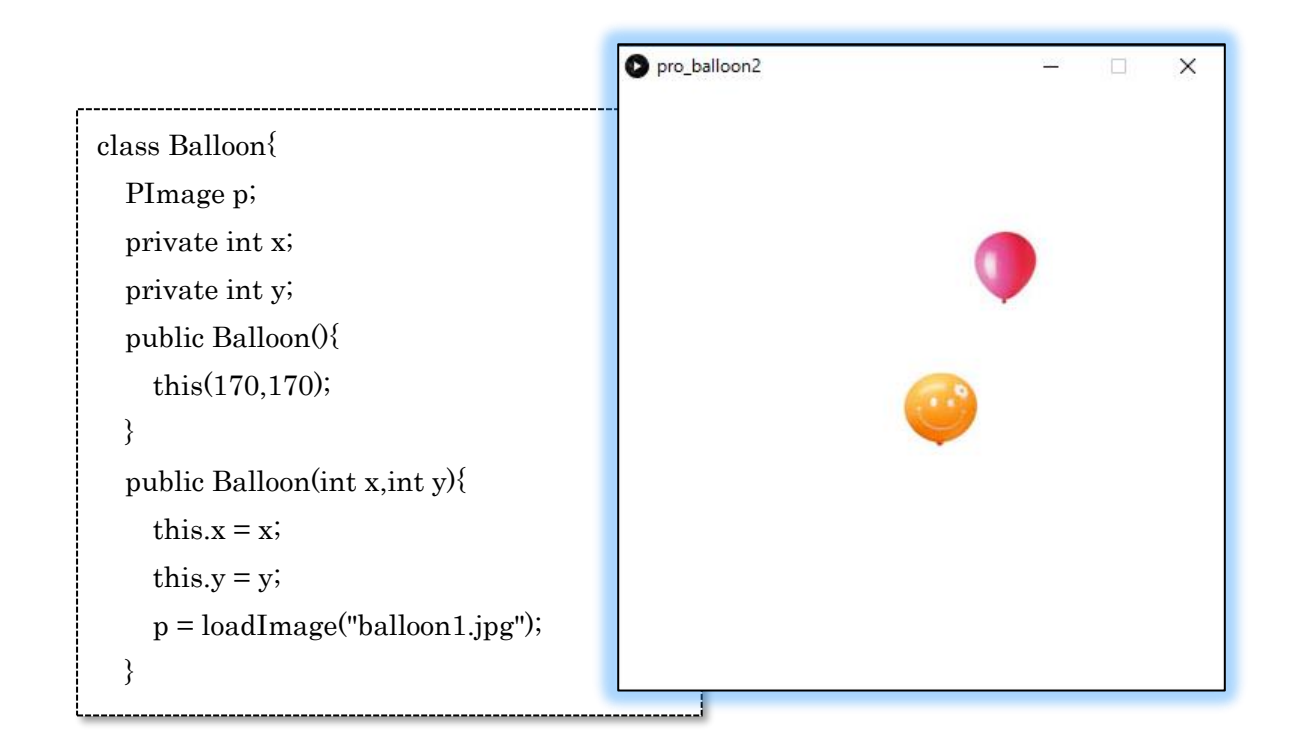

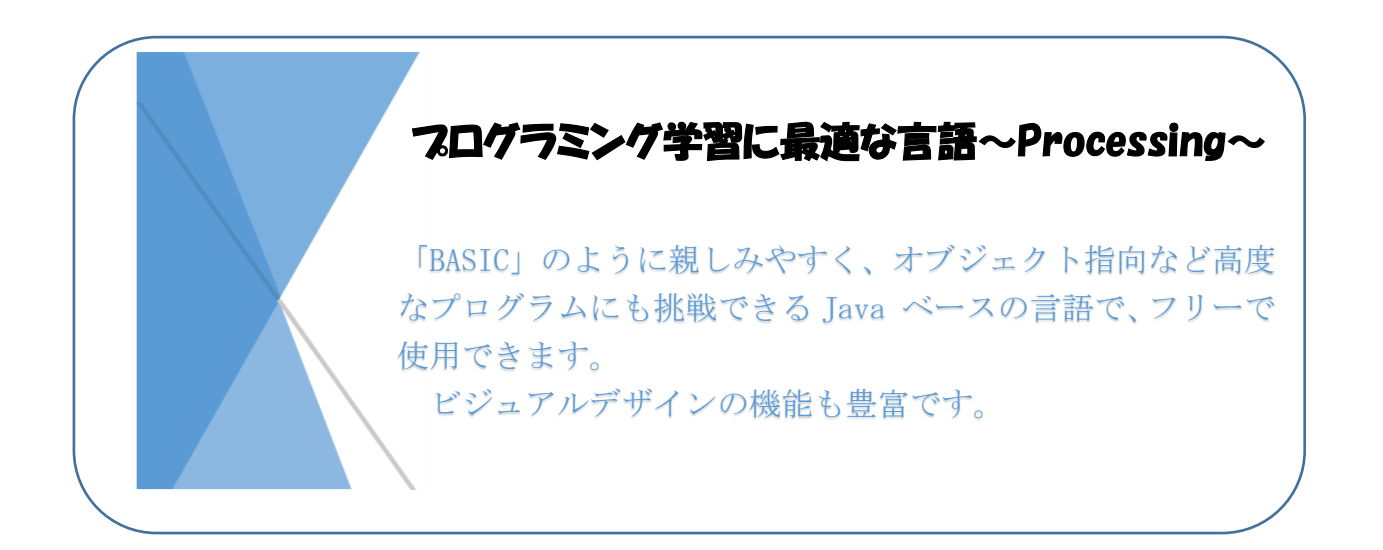

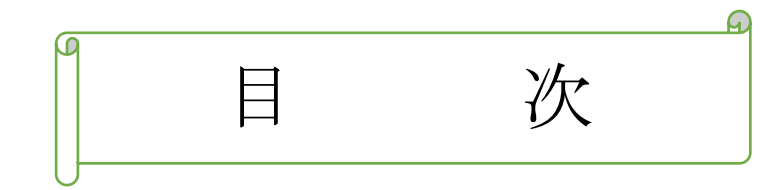

# 第1章(基礎編)

| 1   | プログラミングの環境と作る          | 1ページ |
|-----|------------------------|------|
| 2   | プログラム(スケッチ)を入力してみる     | 2    |
| 3   | 文字を書く                  | 4    |
| 4   | 変数を使う                  | 5    |
| 5   | 計算してみる                 | 6    |
| 6   | 処理を繰り返す                | 7    |
| 7   | Active モードと Static モード | 9    |
| 8   | キーボードから入力する            | 1 1  |
| 9   | マウスを操作する               | 1 2  |
| 1 0 | 条件分岐をする                | 13   |

# 第2章 (ビジュアルデザイン編)

| 1 1 | 色を指定する             | 1  5   |
|-----|--------------------|--------|
| 1 2 | 色を指定して図形を描く        | 16     |
| 13  | ベジェ曲線を描く           | 18     |
| 14  | beginShape( )命令を使う | 19     |
| 15  | 座標を変換する            | $2\ 1$ |

# 第3章 (アニメーション編)

| 16  | イメージを表示する           | $2\ 3$ |
|-----|---------------------|--------|
| 1 7 | 「ねこが歩くアニメーション」を作成する | $2\ 4$ |
| 18  | フレームの保存とムービーの作成     | 27     |

# 第4章(オブジェクト指向編)

| 19     | 風船割りゲームを作る             | 29     |
|--------|------------------------|--------|
| 20     | Balloon クラスを作る         | $3\ 1$ |
| 21     | コンストラクタのオーバーロード        | $3\ 4$ |
| $2\ 2$ | Balloon クラスに機能を追加する    | 36     |
| 23     | 風船割りゲーム「Balloon2」を完成する | 37     |

# 第1章(基礎編)

# 1 プログラミングの環境を作る

#### Processing をインストールする

「**Processing**」(プロセッシング)はビジュアルデザイン用に開発された言語ですが、プログラミングの入門としても魅力的な言語で、フリーで使用できます。

「**Processing**」の公式ホームページから、ダウン ロードします。

「http://processing.org/」に接続し、Download より自分のパソコンにあったものをダウンロード し、zip 形式のファイルを適当な場所に解凍して完 了です。

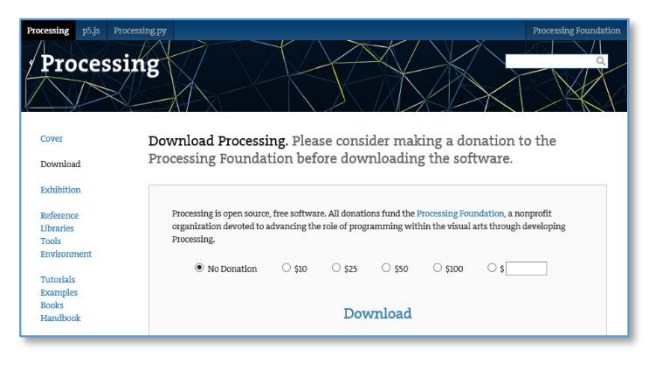

Windows の 32 ビット形式のダウンロードファイルは、「processing-3.3-windows32.zip」 です。
 これを解凍すると、「processing-3.3」というフォルダができます。このフォルダを適当な場所に配置しておきます。(バージョン 3.3 の場合) ※2017.2.24 現在のバージョン

#### Processing を起動する

「processing-3.1.2」というフォルダの中にある次の ようなアイコンのファイルをダブルクリックして起動 します。

-起動用ファイル processing. exe

Point 最初に起動すると、スケッチ (Processing ではプログラムのことをスケッチという)を保存するフォルダを指定する画面になります。通常はドキュメントの中に「Processing」というフォルダを作り、その中に保存します。

日付をもとに**仮のスケッチ名**が付けられていま す。保存するときは、分かり易い名前を付けて保存 します。

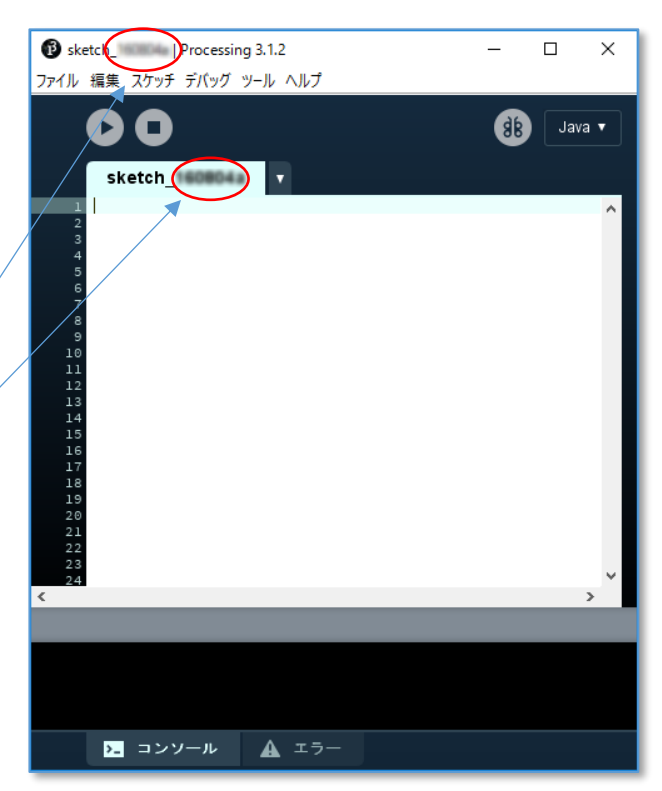

# 2 プログラム(スケッチ)を入力してみる

まずは簡単なプログラムを入力し、実行してみましょう。

#### ① 直線、四角、三角を描く

右図のように、プログラムを入力し、 の実行ボタンをクリックすると、実行されます。

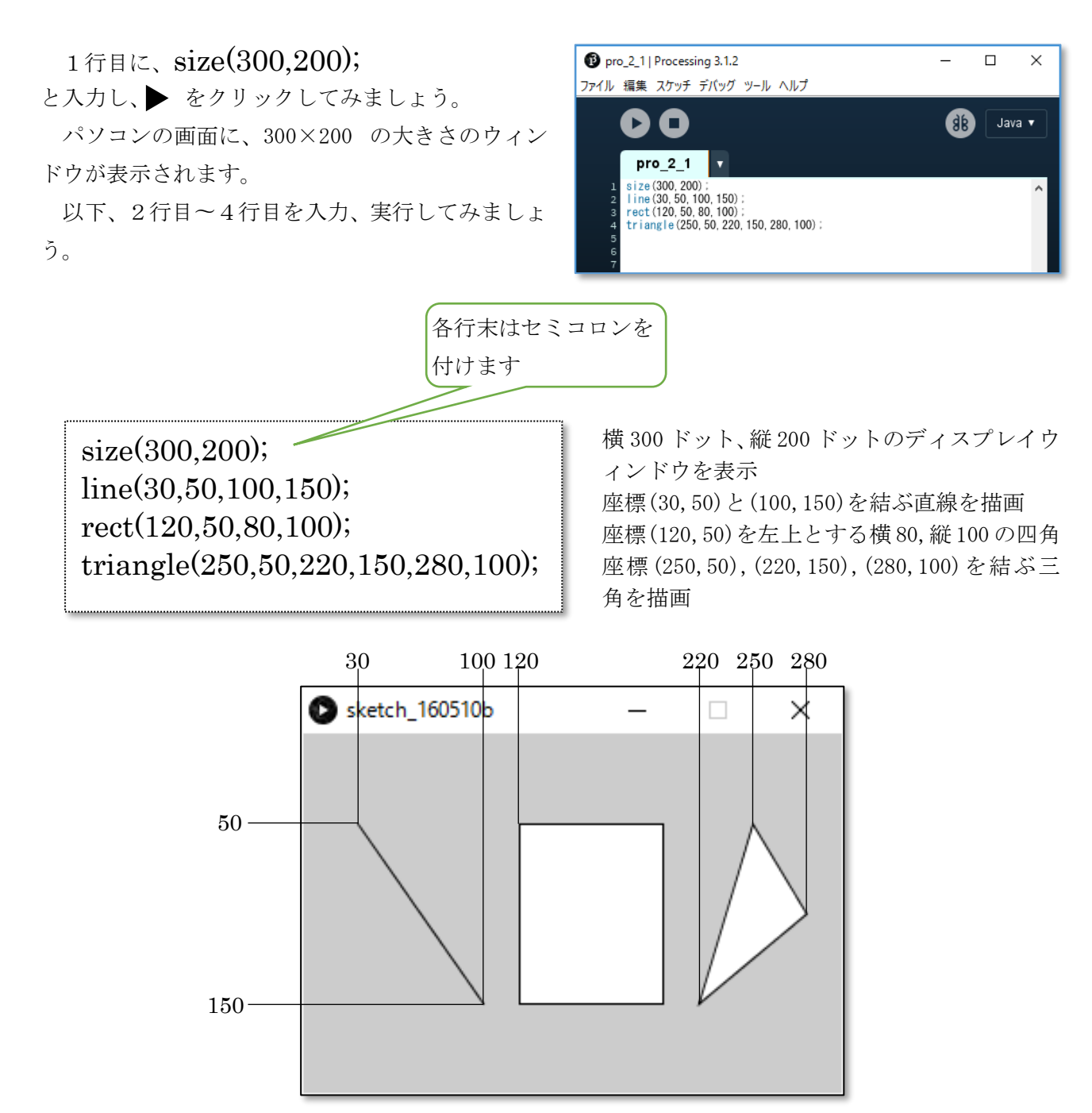

※作成したスケッチは、"pro\_2\_1" として保存しておきます。

### ② いろいろな色で描く

描く図形や背景の色を変えてみます。

色の指定は、赤、緑、青の3つの要素の強弱を0~255の数字で指定します。

|       | 命令                  | 使                 | 用例         |
|-------|---------------------|-------------------|------------|
| 背景色   | background(r, g, b) | background(0,0,0) | 背景を黒にする    |
| 線の色   | stroke(r, g, b)     | stroke(255, 0, 0) | 線の色を赤くする   |
| 塗りつぶし | fill(r, g, b)       | fill(0, 255, 0)   | 図形の中を緑色で塗る |

次のプログラムを入力し、実行してみましょう。

size(300,200); background(255,255,255); stroke(0,0,255); fill(255,255,0); line(30,50,100,150); rect(120,50,80,100); triangle(250,50,220,150,280,100);

背景を白色に、線の色を青色に、塗り色を黄 色に指定しています。

※括弧の中の数字をいろいろと変えて、色の 変化を確認しましょう。

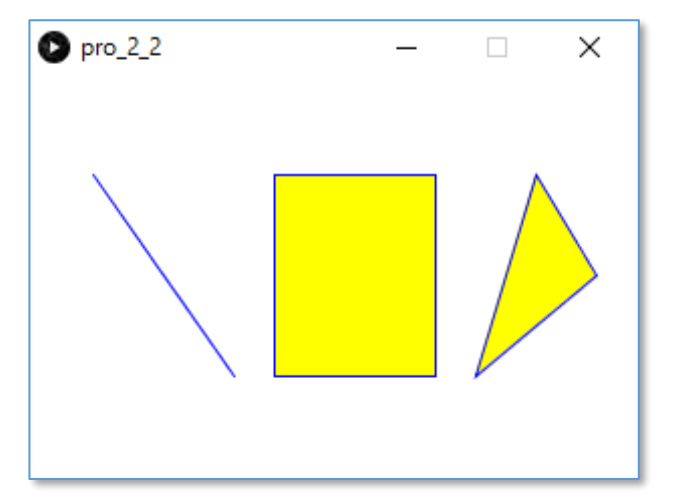

※作成したスケッチは、"pro\_2\_2" として保存しておきます。

<sup>◎</sup> 図形の中を色で塗らない場合は、「noFill();」と記述しておきます。(それより下に記述された命令 では色が塗られなくなります。

# 3 文字を書く

表示されているウィンドウの中に文字を表示してみましょう。

#### ① ウィンドウの中に文字を書く

次のスケッチを入力し、実行してみましょう。

 size(300,200); fill(0,0,0); text("プロセッシングです",80,50);

 *p*ro\_3\_1 - □ ×
 *ブ*ロセッシングです",80,50);
 *プ*ロセッシングです

 *f*ill(0,0,0)で黒色を指定し、(80,50)の位置に文字 を書いています。 「text」はディスプレイウィンドウに文字を表示す る命令です。

※作成したスケッチは、"pro\_3\_1" として保存しておきます。

### ② テキストエリアに文字を書く

前のスケッチを削除し、下の一行を入力して、実行してみましょう。

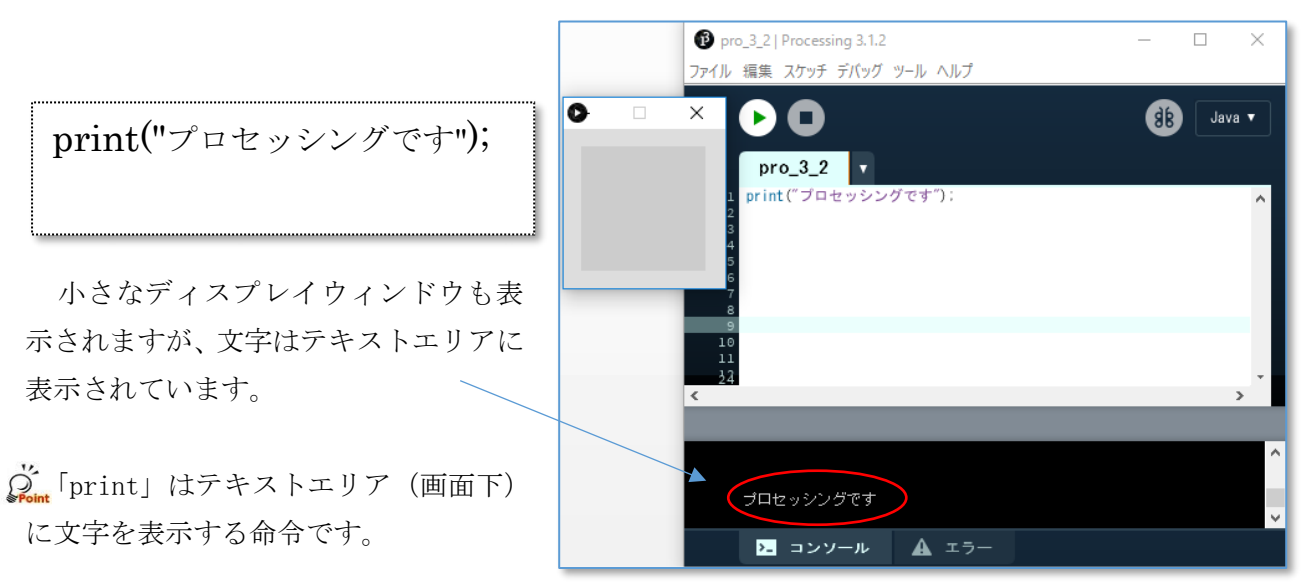

※作成したスケッチは、"pro\_3\_2" として保存しておきます。

# 4 変数を使う

変数とは電卓のメモリーのようなもので、数字や文字を記録(記憶) しておいて、スケッチ(プロ グラム)の中でそれを使うことができます。データを入れておく箱のイメージです。

電卓のメモリーは一つしかありませんが、プロセッシングの中にはたくさんのメモリー (変数)を 作っておくことができます。

変数は、中に入れるデータの種類により、"型"を決めておきます。 また、名前を自由に付けることができます。

(例)int a; aという名前の**整数**を入れることができる変数を準備する 〃 **小数** float b; b IJ 英数字1文字 С charc; ]] IJ 〃 *文字列* String d; d IJ

次のスケッチを入力し、実行してみましょう。

| int a;<br>float b;<br>char c;<br>String d;               | <ul> <li>pro_4_1   Processing 3.1.2</li> <li>ファイル 福集 スケッチ デパッグ ツール ヘルプ</li> <li>pro_4_1</li> <li>int a:</li> <li>float b:</li> <li>abar o:</li> </ul>       | - 🗆 X |
|----------------------------------------------------------|----------------------------------------------------------------------------------------------------|-------|
| a=10;<br>b=3.14;<br>c='P';<br>d="プロセッシング";               | 3 cnar c.<br>4 String d:<br>5 a=10:<br>6 b=3.14:<br>7 c='P':<br>8 d="プロセッシング":<br>9 println(a):<br>10 println(b):<br>11 println(b):<br>12 println(d):<br>13 |       |
| println(a),<br>println(b);<br>println(c);<br>println(d); | 10<br>8.14<br>P<br>プロセッシング<br><b>シュ コンソール </b> <u> </u> エラー                                                                                                 | ×     |

println()はテキストエリアに表示した後、改行する命令です。

変数の名前は、Seisuu などと自由に、分かりやすい名前を付けることができます。 int seisuu; seisuu = 10; println(seisuu); などとします。 ※作成したスケッチは、"pro\_4\_1" として保存しておきます。

# 5 計算してみる

変数に入っているデータは、変数の名前を使って中身を計算することができます。

#### 1 数字を計算する

次のスケッチを入力し、実行してみましょう。

| int a,b,c;      | //変数 a,b,c を宣言      | 1 pro_5_1   Processing 3.1.2<br>ファイル 編集 スケッチ デバッグ ツール ヘルプ  | - 🗆 X       |
|-----------------|---------------------|------------------------------------------------------------|-------------|
| a=10;           | <b>//a</b> に 10 を代入 | ÞO                                                         | (dB) Java ▼ |
| b=20;           | //b に 20 を代入        | pro_5_1                                                    |             |
| c=a+b;          | //足し算               | 1 int a, b, c;<br>2 a=10;<br>                              | ^           |
| println(c);     |                     | 3 b-20;<br>4 c=a+b;<br>5 println(c);<br>c println(c, - b); |             |
| println(a - b); | //引き算               | 7 println(a + b);<br>s println(a / b);                     |             |
| println(a * b); | //掛け算               | 30<br>-10<br>200                                           | ^           |
| println(a / b); | //割り算               | 0                                                          | v.          |
|                 |                     | ションソール 🛕 エラー                                               |             |

 が 川の後にはスケッチの説明など、メモ書きをすることができます。

 整数型の変数の計算結果は整数になります。a/b は 0.5 ですが結果は0と表示されています。
 int の部分を double に書き換えてみましょう。

 *※作成したスケッチは、"pro\_5\_1" として保存しておきます。*

#### 2 文字を結合する

文字列についても足し算ができます。次のスケッチを入力し、実行してみましょう。

| String a,b,c; | //変数 <b>a,b,c</b> を宣言 | ⑦ pro_5_2   Processing 3.1.2 ファイル 編集 スケッチ デバッグ ツール ヘルプ | – 🗆 X                                   |
|---------------|-----------------------|--------------------------------------------------------|-----------------------------------------|
| a="あいう";      | <b>//a</b> に"あいう"を代入  | 00                                                     | 🛞 🛛 Java 🔻                              |
| b="えお";       | //b に"えお"を代入          | pro_5_2                                                | • <u> </u>                              |
| c=a+b;        | //文字列の結合              | 1 String a, b, c:<br>2 a= "あいう":<br>3 b= "えまが":        | ^                                       |
| println(c);   | 結合した文字の表示             | 4 c=a+b;<br>5 println(c);                              | _                                       |
|               |                       | <                                                      | >                                       |
|               |                       |                                                        | ^                                       |
|               |                       | あいうえお                                                  | , i i i i i i i i i i i i i i i i i i i |
|               |                       | トコンソール 🔺 エラー                                           |                                         |

※作成したスケッチは、"pro\_5\_2" として保存しておきます。

# 6 処理を繰り返す

スケッチの中で同じような処理を繰り返し実行するときに便利な命令があります。

# for 文による繰り返し

次のスケッチを入力し、実行してみましょう。

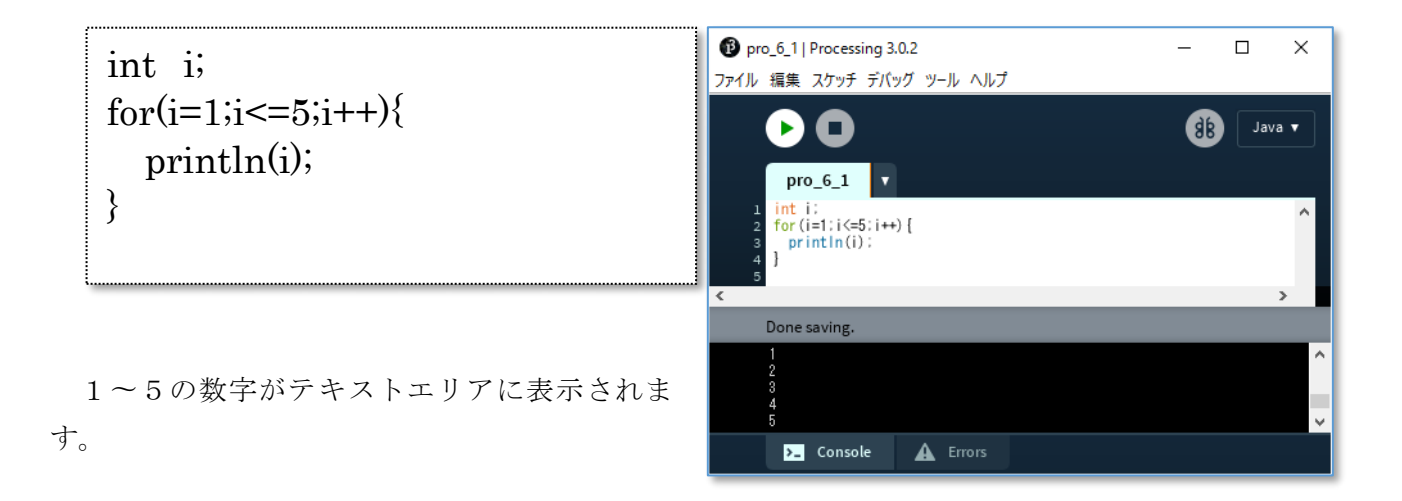

for 文は、初期処理、判定、更新処理を括弧の中に記述します。

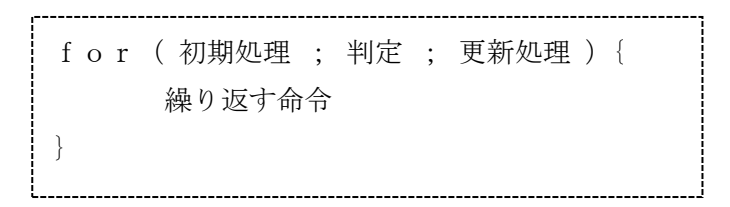

上の例では、iが1から始まって5と等しくなるまで、iの値が1ずつ増えながら繰り返します。 i++ はiを1ずつ増やす、という意味です。

{ } で繰り返す命令を囲っていますが、命令の数が少ない(複数行にならない)ときは、

### for(i=5;i<=5;i++) println(i);

と1行で書くこともできます。

※作成したスケッチは、"pro\_6\_1" として保存しておきます。

#### 2 while 文による繰り返し

for文と同じように、繰り返し処理を行う命令に、"while"があります。 次のスケッチを入力し、実行してみましょう。

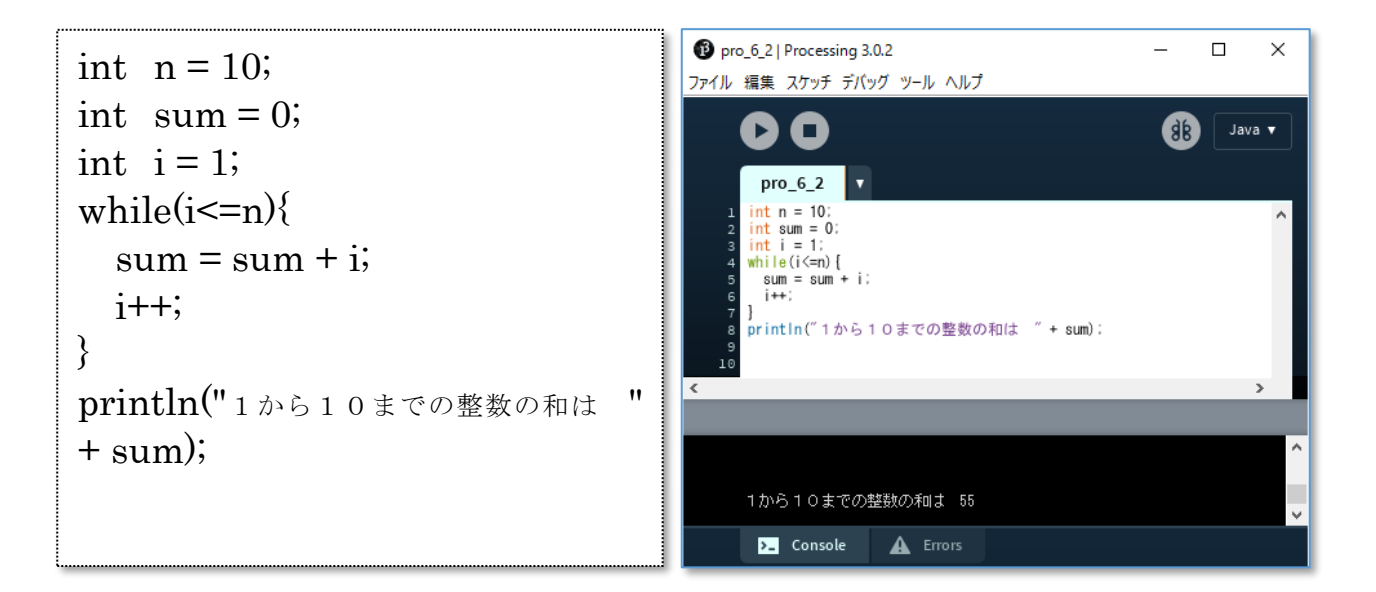

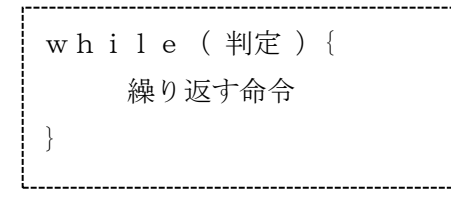

while文は、括弧内の条件式が成り立っている間、処理を繰り返します。

s um は合計を入れる整数型の変数で、最初は0になっています。
 w h i l e のループを回るたびに、s umに i の値が足されていきます。
 i ++ は i の値を1増やす命令で、1から10まで変化します。
 最後に1~10までの合計が、テキストエリアに表示されます。

1から10までの整数の和は、

println(1+2+3+4+5+6+7+8+9+10);としても表示できますが、数が大きくなると書くことが大変で す。whileループを上手く使うことで、短いスケッチにすることができます。

#### ※ n=10 を n=100 と書き換えて実行してみましょう。

(println の中の文も変更しておきます。)

※作成したスケッチは、"pro\_6\_2" として保存しておきます。

# 7 Active モードと Static モード

#### 1 Active E-KElt

これまで入力したスケッチは、上から順次、下へ実行されるスケッチ(プログラム)で、プログラ ムの基礎を理解したり、静止画を描くことに適していました。この状態を、Static モードによるスケ ッチの実行と呼びます。

Active モードでは、プログラムは永遠に実行され、動きのある画像などを描くことに適しています。 このモードでスケッチを記述することにより、より高度な Processing の機能を使うことができます。

```
Active モードでは
```

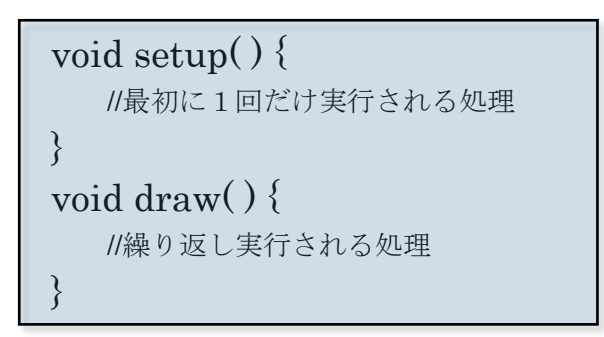

のようにスケッチを記述します。(書き方の変更だけです)

setup()に続く{ }の中はプログラムがスタートして最初に1回だけ実行したい内容を書いておき ます。draw()に続く{ }の中には、繰り返し実行する命令を書いておきます。

#### 2 数字を数え続けるスケッチ

次のスケッチを入力し、実行してみましょう。

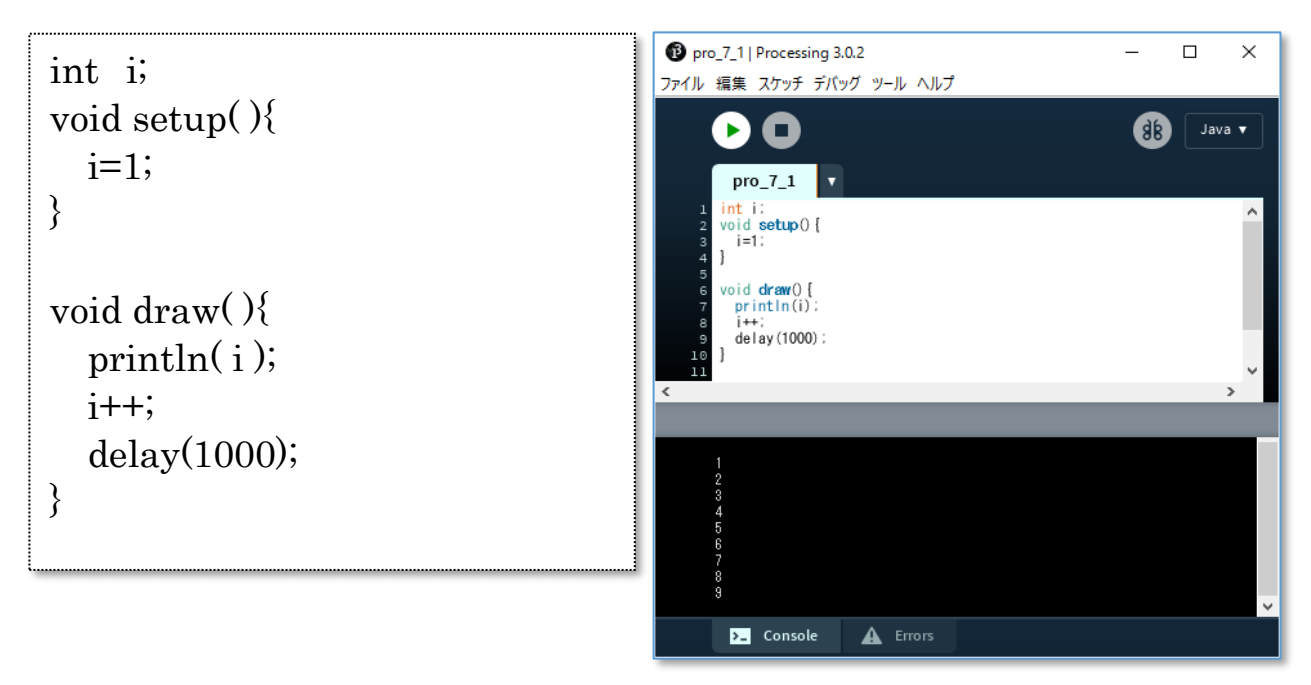

(いちはら Arduino 研究会)

整数型のiという変数は、setup と draw の両方の中で使うので、最初に宣言しておきます。 setup の中でiの値に1をセットし、draw の中でそれをテキストエリアに表示させています。 delay(1000) は 1000 ミリ秒プログラムを一時停止させる命令です。ほぼ1秒ごとに数字が表示さ れていきます。

※作成したスケッチは、"pro\_7\_2" として保存しておきます。

#### ③ 円を描き続けるスケッチ

次の、円が無数に描かれるスケッチを入力し、実行してみましょう。

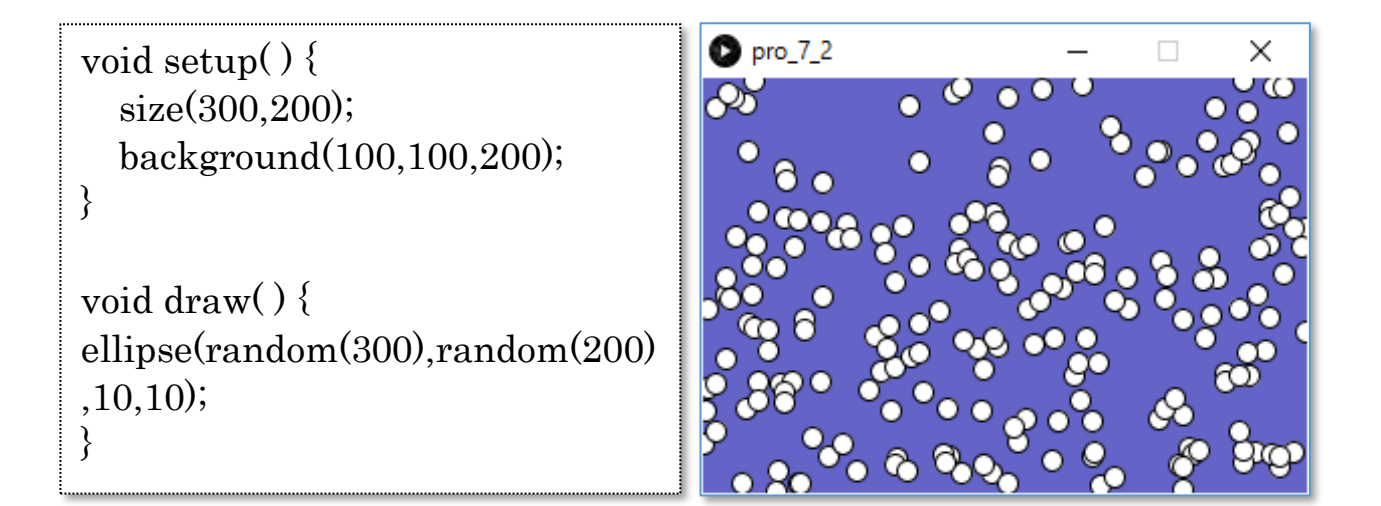

background(100,100,200) で薄い青色を背景にしています。

ellipse は楕円を描く命令です。縦、横とも 10 ドットを指定しているので、円になります。 random は 0~中の数字までの数が、ランダムに得られので、横と縦の位置を乱数で指定していま す。

※作成したスケッチは、"pro\_7\_3" として保存しておきます。

Active モードと Static モードを混在して記述するとエラーになります。

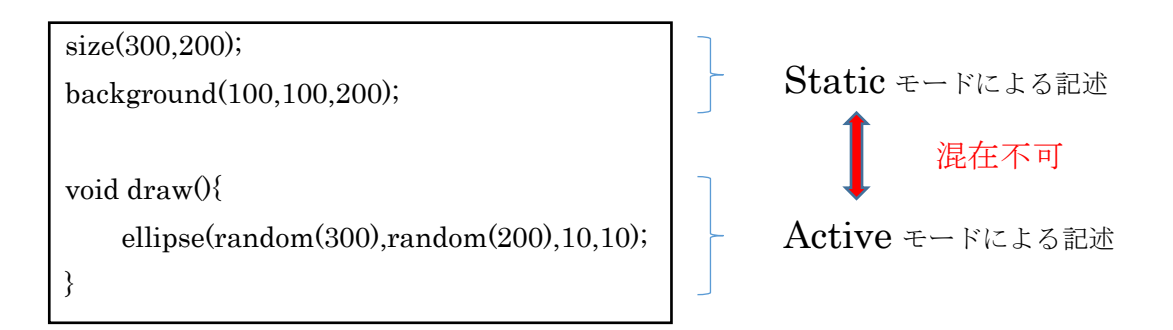

# 8 キーボードから入力する

キーボードが押されたかどうか調べるものに、**keyPressed** というものがあります。キーボード が押されると、**key** に押されたキーのコードがセットされます。

#### ① 押されたキーをウィンドウに表示する

キーボードで押されたキーをディスプレイウィンドウに表示するスケッチを入力してみましょう。 ( //の後のコメントは入力しなくてかまいません)

```
char k;
                                   //文字コードを入れる変数を準備
void setup() {
  size(300,200);
  fill(0,0,0);
                                   ||文字の色を黒にする
  textSize(40);
                                   //文字の大きさを指定
  k=63;
                                   //?の文字コード
}
void draw() {
  background(200,200,200);
                                   //背景色を薄い灰色にする
 text(k,150,100);
                                   //(150,100)の位置に文字を表示
}
void keyPressed(){
                                   //キーが押された時に呼び出される命令
  k=key;
                                   //押されたキーのコードを\mathbf{k}にセット
}
```

**Char k**; を int k; に書き換えて、実行してみ ましょう。文字に代わって文字コードが表示されること を確認します。

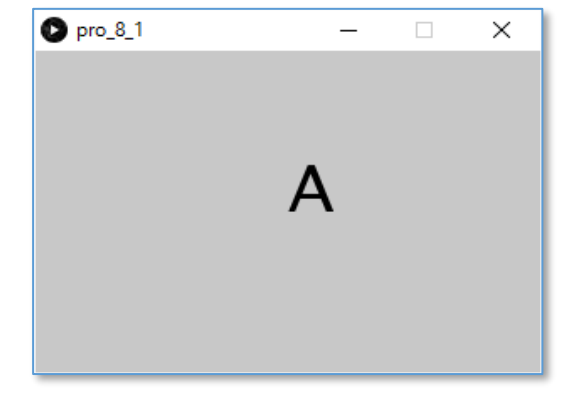

※作成したスケッチは、"pro\_8\_1" として保存しておきます。

# 9 マウスを操作する

マウスの移動やクリックの情報をディスプレイウィンドウに表示してみましょう。

mouseX ----- ディスプレイウィンドウ内のX座標 mouseY ----- ディスプレイウィンドウ内のY座標 mouseButton --- マウスの押されたボタンに対応した数値

次のスケッチを入力し、実行してみましょう。

| <pre>void setup() {</pre> | pro_9_1 |     | -  | · 🗆 | × |
|---------------------------|---------|-----|----|-----|---|
| size(300,100);            |         |     |    |     | _ |
| }                         |         |     |    | _   |   |
|                           |         | 118 | 68 | 37  |   |
| void draw(){              |         |     |    |     |   |
| background(200,200,200);  |         |     |    |     |   |
| fill(0,0,0); //文字色を黒      |         |     |    |     |   |
| textSize(20);             |         |     |    |     |   |
| text(mouseX,100,50);      |         |     |    |     |   |
| text(mouseY,150,50);      |         |     |    |     |   |
| text(mouseButton,200,50); |         |     |    |     |   |
| }                         |         |     |    |     |   |
| ,                         |         |     |    |     |   |

マウスを動かすと、ウィンドウ内の数値が変化します。 左右のボタンをクリックすると、それに対応した数値が表示されます。 ※作成したスケッチは、"pro\_9\_1" として保存しておきます。

Processing のシステムの中では、"LEFT" という文字列に37が、"RIGHT" という文字列に39という数値がふられています。print(LEFT); と入力し実行すると、テキストエリアに 37 と表示されることからわかります。

# 10 条件分岐をする

draw()の中では、上から順にプログラムが実行されていきますが、条件によってプログラムの流れを変えたい時は、if 文を使用します。

```
if(条件式){
条件式が成り立つ時に処理する内容
}
```

次のスケッチを入力し、実行してみましょう。

| <pre>void setup() {</pre>                                            | • pro_10_1 - • ×   |
|----------------------------------------------------------------------|--------------------|
| size(300,100);<br>}                                                  | left button pushed |
| <pre>void draw(){     background(200,200,200);     ru(a a a); </pre> |                    |
| fill(0,0,0);<br>textSize(20);<br>if(mouseButton == 37){              | 左ボタンが押された時に実行される内容 |
| text("left button pushed"<br>,50,50);                                |                    |
| <pre>} if(mouseButton == 39){     tout("wight hutton much ed"</pre>  | 右ボタンが押された時に実行される内容 |
| ,50,50);                                                             |                    |
| }                                                                    |                    |

37 の代わりに LEFT、39 の代わりに RIGHT と記述しても同じ結果になります。

== は左右の2つのものが等しいかどうかを判定しています。等しい時だけ、後の{ }に続く内 容が処理されます。

※作成したスケッチは、"pro\_10\_1" として保存しておきます。

(参考)

【Processing の基本的な命令(抜粋)】

| 基本的な関  | size() ウィンドウサイズの設定      | デー     | int 整数                            |
|--------|-------------------------|--------|-----------------------------------|
|        | noLoop() 処理の一時停止        |        | float 浮動小数点数                      |
|        | loop() 処理の再開            |        | boolean 論理値                       |
|        | redraw() 1回だけ draw()を実行 |        | char 文字                           |
| 数      | exit() スケッチを終了する        | タ<br>刑 | String 文字列                        |
|        | delay() 指定した時間停止する      |        | color 色                           |
|        | width 描画ウィンドウの幅         |        | PImage 画像                         |
| 7      | height 描画ウィンドウの高さ       |        | PFont VLWフォント                     |
| ヘケッ    | screenWidth スクリーンの幅     | অ      | point(x,y) 座標(x,y)に打点             |
| チの     | screenHeight スクリーンの高さ   | 一形の    | line(x1,y1,x2,y2) 直線              |
| 情      | frameRate() フレームレートの設定  | が描     | triangle(x1,y1,x2,y2,x3,y3) 三角形   |
| 羊区     | frameRate フレームレートの取得    | 画      | rect(x,y,w,h) 長方形                 |
|        | frameCount 累計のフレーム数     | 二次     | quad(x1,y1,x2,y2,x3,y3,x4,y4) 四辺形 |
| 条      | if~else 条件分岐            | 元      | arc(x,y,h,start,stop) 円弧          |
| 件  分   | for 繰り返し                |        | ellipse(x,y,w,h) 楕円               |
| 7岐     | while 繰り返し              | マウス    | mouseX マウスカーソルの水平位置               |
| 緑      | switch()~case 分岐処理      |        | mouseY マウスカーソルの垂直位置               |
| り返     | break ブロックからの脱出         |        | mousePressed ボタンが押されているか          |
| L      | continue 処理をスキップする      |        | mouseButton 押されているボタン             |
|        | background() 背景色を設定する   | +      | keyPressed キーが押されているか             |
|        | colorMode() カラーモードの設定   |        | key 最後に押されたキーを表す文字                |
|        | stroke() 線の色を指定する       | ボ      | keyCode 最後に押されたキーコード              |
| 色      | noStroke() 線や輪郭を描画しない   | ř      | keyPressed() キー押下による呼ばれる          |
|        | fill() 塗り色を指定する         |        | keyReleased() 離れたときに呼ばれる          |
|        | noFill() 図形内部の色を塗らない    | ·      | translate(x,y) 位置をずらす             |
|        | color() 色を作成する          | /<br>標 | rotate(a) 回転させる                   |
|        | PFont クラス フォントを扱うクラス    |        | scale(x,y) 拡大と縮小                  |
|        | loadFont() フォントを読み込む    | 出      | print() コンソールへ出力                  |
|        | textFont() 使用フォントを選択する  | カ      | println() コンソールへ出力し改行             |
| 文字     | createFont() フォントを動的に作成 | 保      | saveFrame() 連続するフレームの保存           |
| の<br>出 | text() 文字を表示する          | 仔      | save() 現在のフレームを保存                 |
| 力      | textSize() 文字の大きさを設定する  | 乱      | random() 乱数の生成                    |
|        | textAlign() 文字の揃え方を設定する | 釵      | randomSeed() 乱数の種を設定              |
|        | textLeading() 行間を設定する   | 画      | loadImage() 画像を読み込む               |
|        | textWidth() 文字の幅を計算する   | 像      | image() 画像を表示する                   |

# 第2章 (ビジュアルデザイン編)

# 11 色を指定する

#### ① 色指定の方法

Processing では、次の4つの方法で色を指定します。

#### ・グレイスケール

黒~白への単色で色を指定。0~255の数値で、0は黒、255は白色になります。

• R G B

光の三原色である赤(Red)、緑(Green)、青(Blue)に色を分解し、それぞれの色の濃さを $0 \sim 255$ の数値で指定します。

• H S B

色を色相、彩度、輝度という成分で指定します。

・不透明度(アルファチャンネル)

色の不透明度を小さくすることにより、下の図形が透けて見えるように塗ることができます。

#### 2 カラーモードの指定

RGB、HSBのカラーモードを指定する命令 colorMode(RGB); 以降のカラーモードをRGB指定にする(初期値) colorMode(HSB); 以降のカラーモードをHSB指定にする

Processing には、プログラムで使う色を選ぶた めに、カラーセレクターが用意されてます。 (ツール)  $\rightarrow$  (色選択)

各数値を参考にして、色を指定することができま す。また、16進数カラーコード(#から始まる16 進数6桁のコード)を利用して色を指定することも できます。

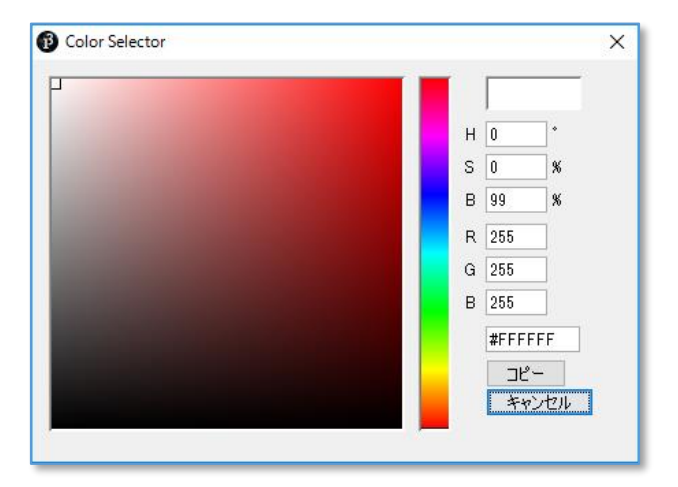

(例) background(#00FF00); 背景を緑色

ColorMode(HSB,360,100,100);のように、色指定の範囲を数値で指定し、何段階で色を指定するかを変更することもできます。(HSBでの指定は、通常このように指定します)

# 12 色を指定して図形を描く

#### ① グレイスケールで図形を描く

次のスケッチを1行ずつ入力して実行し、描かれる図形を確認してみましょう。 ※//以下はコメントなので、入力の必要はありません。

| size(300, 200); //300×2                                | 200 のディスプレイウィンドウを表示          |  |  |  |
|--------------------------------------------------------|------------------------------|--|--|--|
| point(50, 50); //(50,50                                | )の位置に点を表示                    |  |  |  |
| line(0, 0, 300, 200);                                  | //直線                         |  |  |  |
| rect(150, 50, 100, 100);                               | //(150,50)を左上とする縦、横 100 の正方形 |  |  |  |
| rectMode(CENTER);                                      | //rectMode を CENTER に設定      |  |  |  |
| rect(150, 50, 100, 100); //中心が(150,50)で縦、横 100の正方形     |                              |  |  |  |
| rectMode(CORNERS);                                     | //rectMode を CORNERS に設定     |  |  |  |
| rect(50, 50, 100, 150);                                | //左上(50,50),右下(100,150)の正方形  |  |  |  |
| triangle(150, 50, 100, 150, 200, 150); //三角形           |                              |  |  |  |
| quad(200, 100, 150, 200, 250, 200, 300, 100); //四角形    |                              |  |  |  |
| ellipse(50, 50, 100, 100); //楕円(この場合は円)                |                              |  |  |  |
| arc(250, 50, 100, 100, radians(0), radians(270)); //扇形 |                              |  |  |  |

最後まで入力し、実行すると右のようになりま す。

先に描いた図形は、後からの図形で隠れていま す。

正 方 形 の 描 画 モ ー ド は 、 CORNER,CENTER,CORNERS, RADIUS の4 つがあります。初期値は、CORNER です。

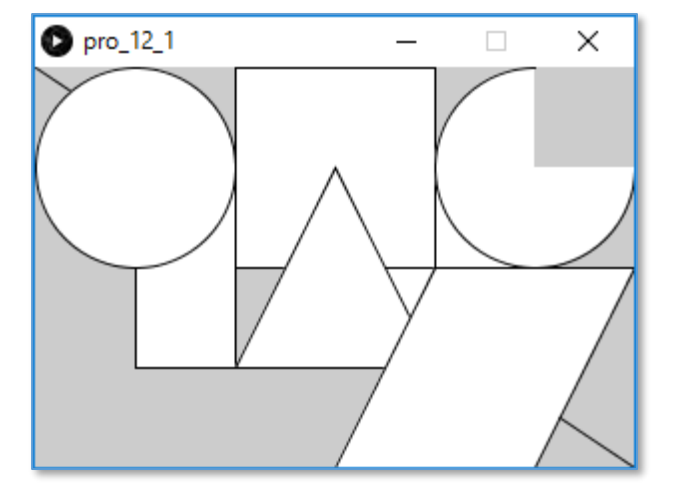

※作成したスケッチは、"pro\_12\_1" として保存しておきます。

Quint background()記述しない場合、background(200);の指定と同じになります。(初期値)

## 2 色を変えて正方形を描く

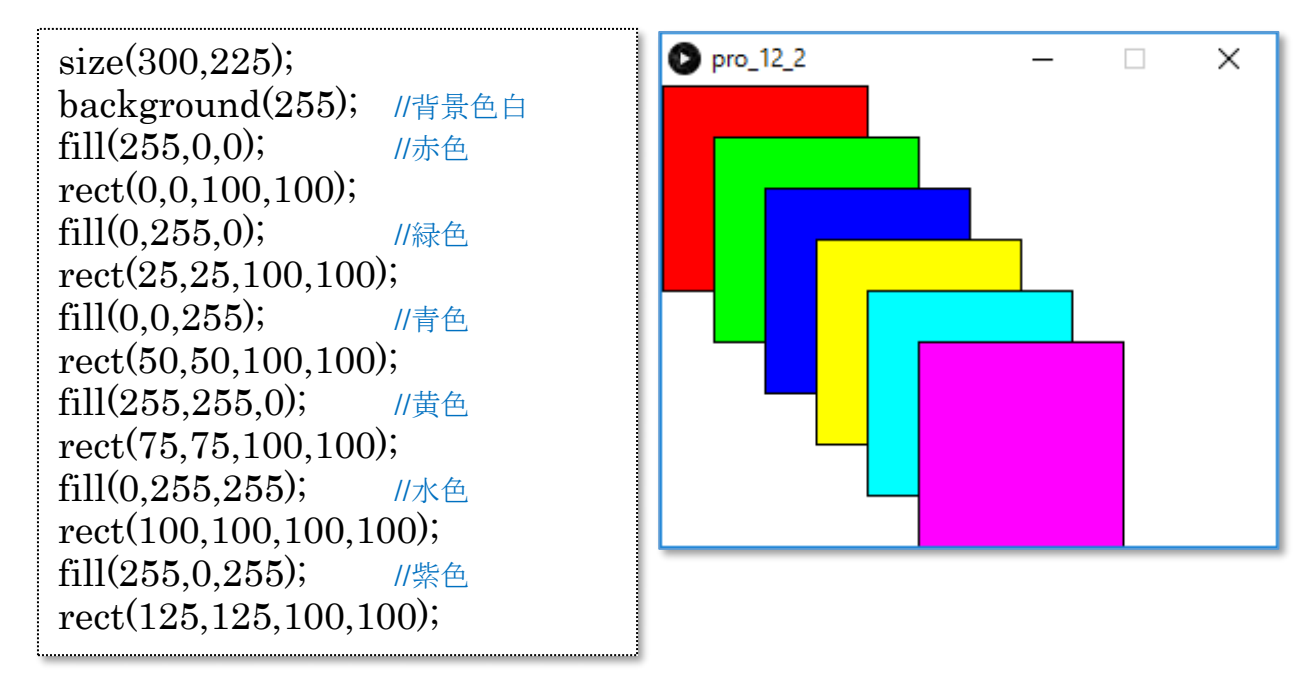

RGBカラーモード(初期値)で、いろいろな色の正方形を描いてみましょう。

※作成したスケッチは、"pro\_1 2\_2" として保存しておきます。

### ③ 不透明度(アルファチャンネル)を指定して正方形を描く

不透明度を指定して、正方形を描きます。

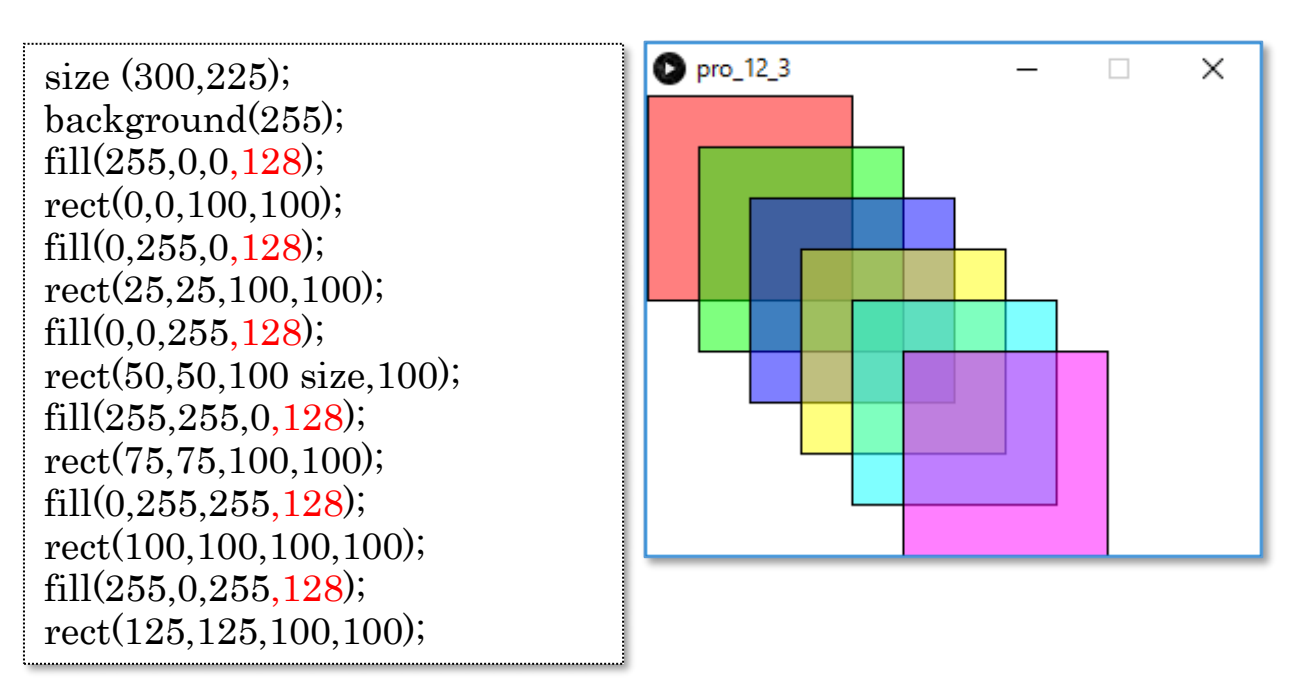

※作成したスケッチは、"pro\_1 2\_3" として保存しておきます。

# 13 ベジェ曲線を描く

ベジェ曲線は、コンピュータ上で滑らかな曲線を書く場合に用いられる手法で、Processing では、 bezier(); という命令が用意されています。

下のスケッチを入力し、ベジェ曲線を描いてみましょう。

size(300, 200); //noFill(); bezier(50, 100, 100, 50, 150, 70, 200, 150);

#### //指定した点の表示

rectMode(CENTER); rect(50, 100, 8, 8); rect(100, 50, 8, 8); rect(150, 70, 8, 8); rect(200, 150, 8, 8);

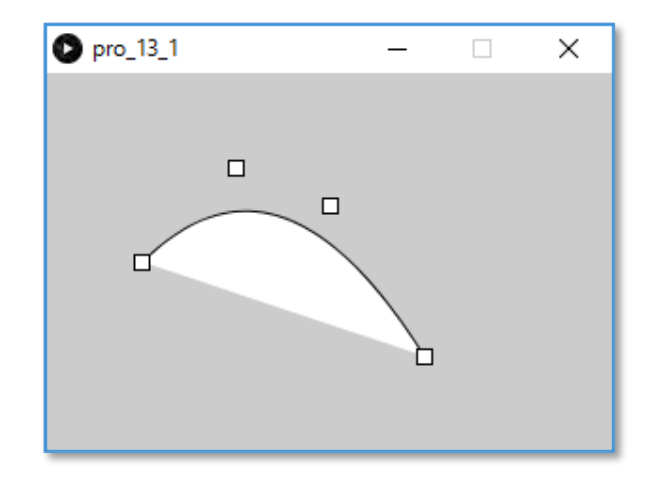

小さな口は、指定した点の位置を示しています。

**Ö**noFill();を指定すると、線だけが表示されます。 (右図)

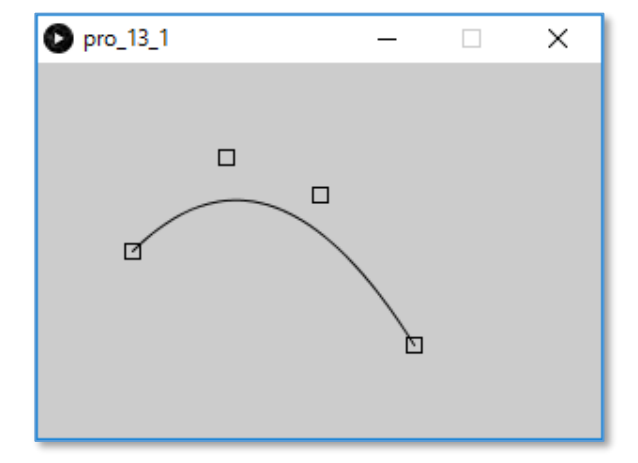

※作成したスケッチは、"pro\_13\_1" として保存しておきます。

# 14 beginShape()命令を使う

beginShape()~endShape()の間に複数の点を指定することで、それらを結ぶ多角形や曲線を描く ことができます。

### ① 直線による複雑な図形

vertex()は、直線で結ぶ点を指定する命令です。 次のスケッチを入力し、星を描いてみましょう。

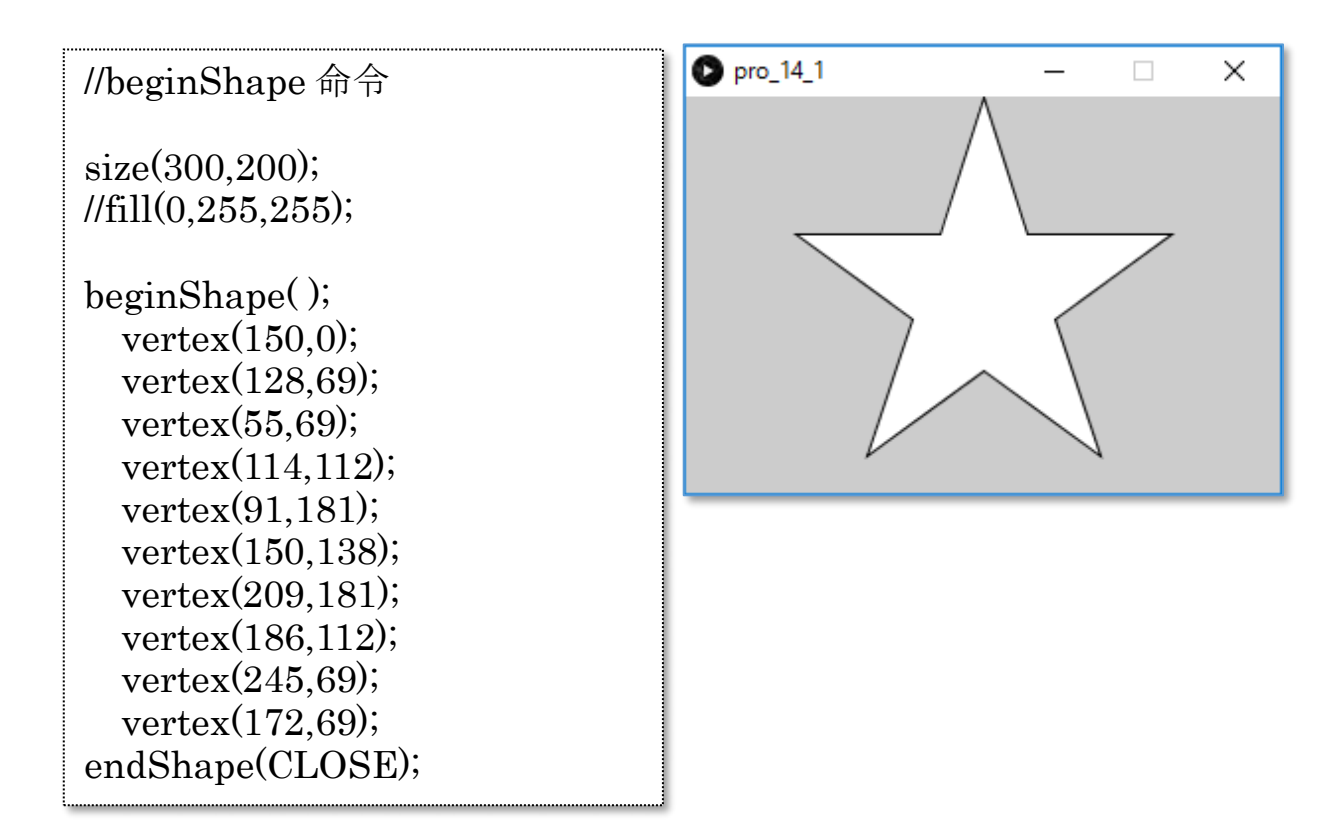

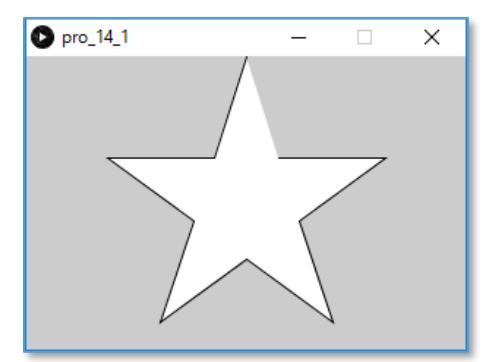

※作成したスケッチは、"pro\_14\_1" として保存しておきます。

### 2 曲線による複雑な図形

①で作成したスケッチをもとに、曲線による複雑な図形を作成します。

**vertex()**を **curveVertex()**に変更するとともに、始点と終点では、それぞれ前後の点の座 標を書き加えます。

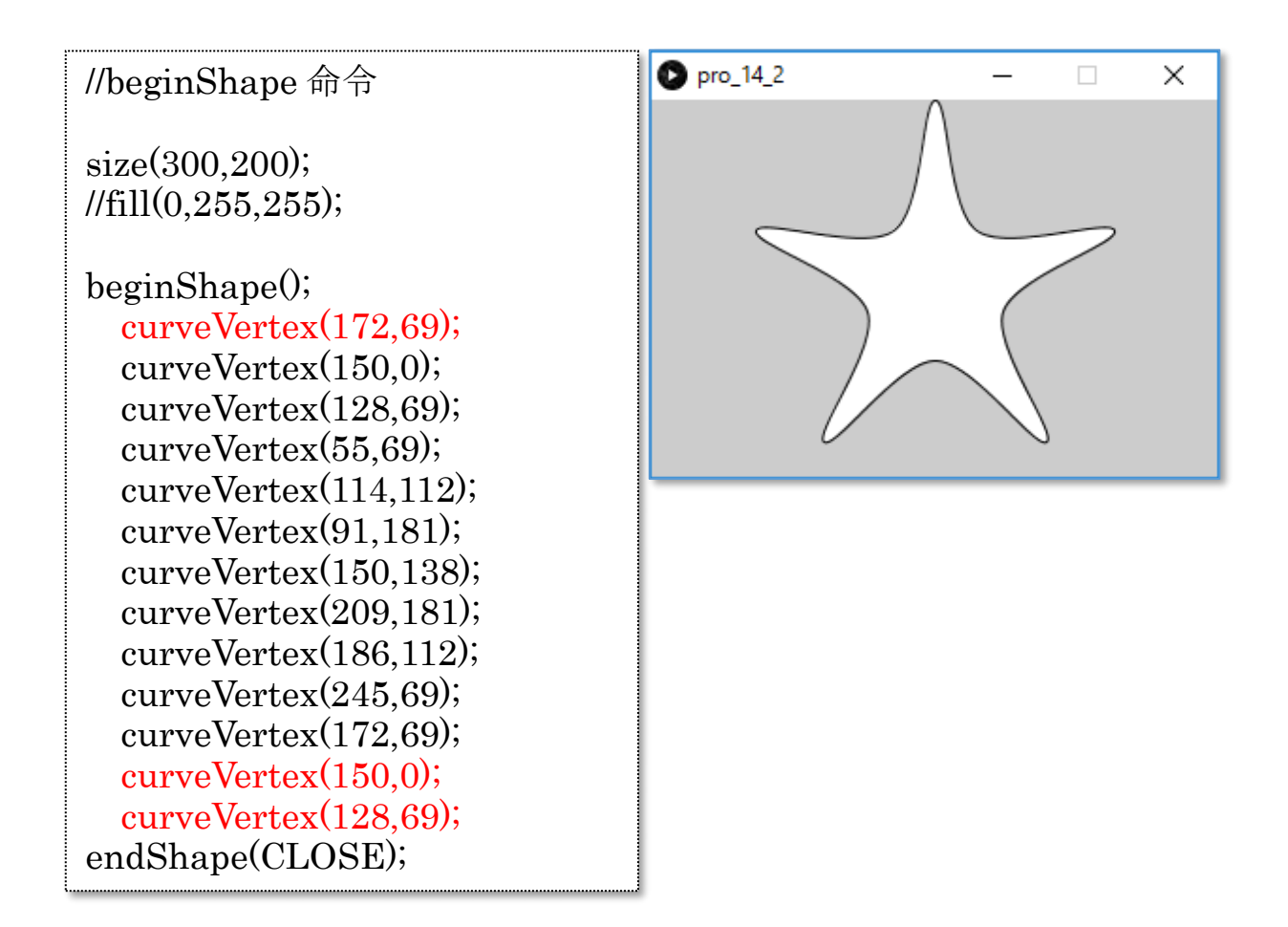

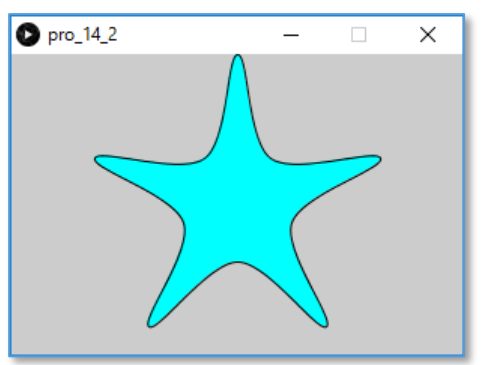

※作成したスケッチは、"pro\_1 4\_2" として保存しておきます。

# 15 座標を変換する

#### ① 座標を移動する

translate(x,y) は座標そのものを移動する命令で、それ以後の描画の命令は移動した座標で実行されます。

scale()によって座標軸の比率を変え、図形を拡大・縮小することができます。

星を描く pro\_14\_1 をもとに、次のスケッチを実行してみましょう。

| size(300,200);<br>//translate(200, 50);<br>scale(0.2);                                                                                | • pro_15_1 | _ |        | × |
|----------------------------------------------------------------------------------------------------|------------|---|--------|---|
| beginShape();<br>vertex(150,0);<br>vertex(128,69);<br>vertex(55,69);<br>vertex(114,112);                                              |            |   |        |   |
| vertex(91,181);<br>vertex(150,138);<br>vertex(209,181);<br>vertex(186,112);<br>vertex(245,69);<br>vertex(172,69);<br>endShape(CLOSE); | pro_15_1   | - | _<br>★ | × |

scale(0.2) によって、図形の縮尺が1/5になり、星が小さくなります。
 translate(200,50) によって、座標軸が横 200、縦 50 移動した位置に設定されています。
 注) 上図は、scale(0.2) だけを指定した画面。下図は、translate(200,50) も実行している。

※作成したスケッチは、"pro\_15\_1" として保存しておきます。

♀ 座標系を初期化するためには、resetMatrix();命令で行います。この命令が記述されていると、それ以降の描画は初期化された座標系で行われます。

#### 2 座標を回転させる

rotate()は座標軸を回転させる命令です。次のスケッチでは、60度回転させながら、6つの星を 描いています。

pro\_15\_1 をもとに、命令を追加して、6つの星を描いてみましょう。

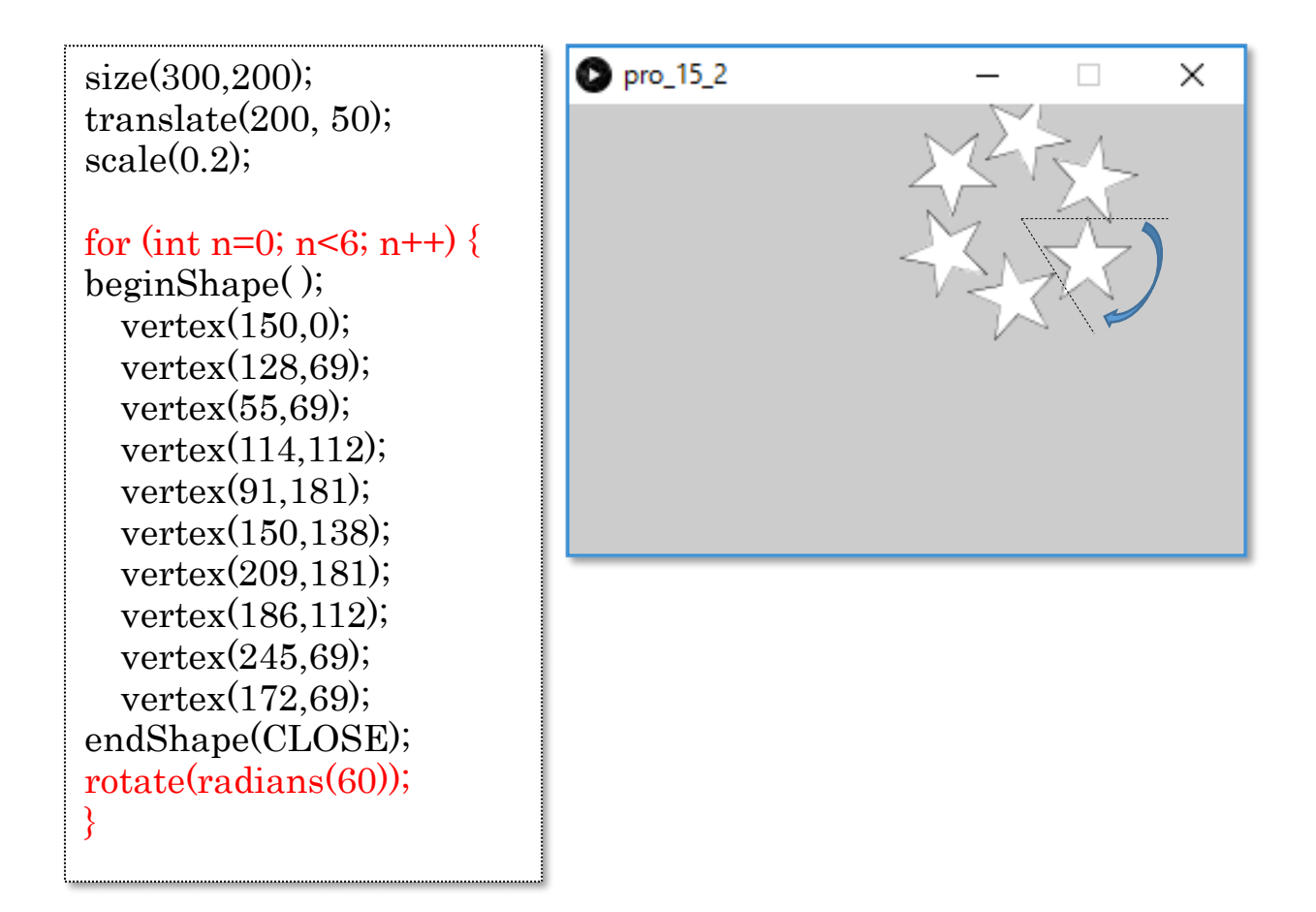

※作成したスケッチは、"pro\_15\_2" として保存しておきます。

背景色を白にし、塗り色を乱数で指定し、回転させる角 度を工夫すると、右図のような模様を描くことができま す。

(追加する命令)

fill(random(255), random(255), random(255), 128);

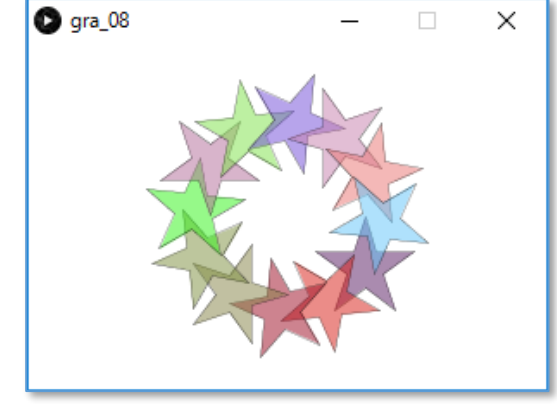

# 第3章 (アニメーション編)

# 16イメージを表示する

写真や図の位置を変化させたり、表示するイメージを連続的に変化させることで、アニメーションを 表現できます。写真や図はイメージオブジェクトとしてディスプレイウィンドウに表示されます。 イメージオブジェクトは

PImage (イメージオブジェクト名);

という形で宣言します。イメージオブジェクトは、イメージデータを入れておく入れ物のようなも のです。

イメージオブジェクトが準備できたら、そこにイメージデータを読み込みます。

(イメージオブジェクト名) = loadImage("イメージファイル名");

最後に、image()命令により、ディスプレイウィンドウに表示します。

プログラムの記述は以下のようになります。ここでは、Scratch で登場するキャラクター(cat)のイ メージデータを読み込み、表示しています。

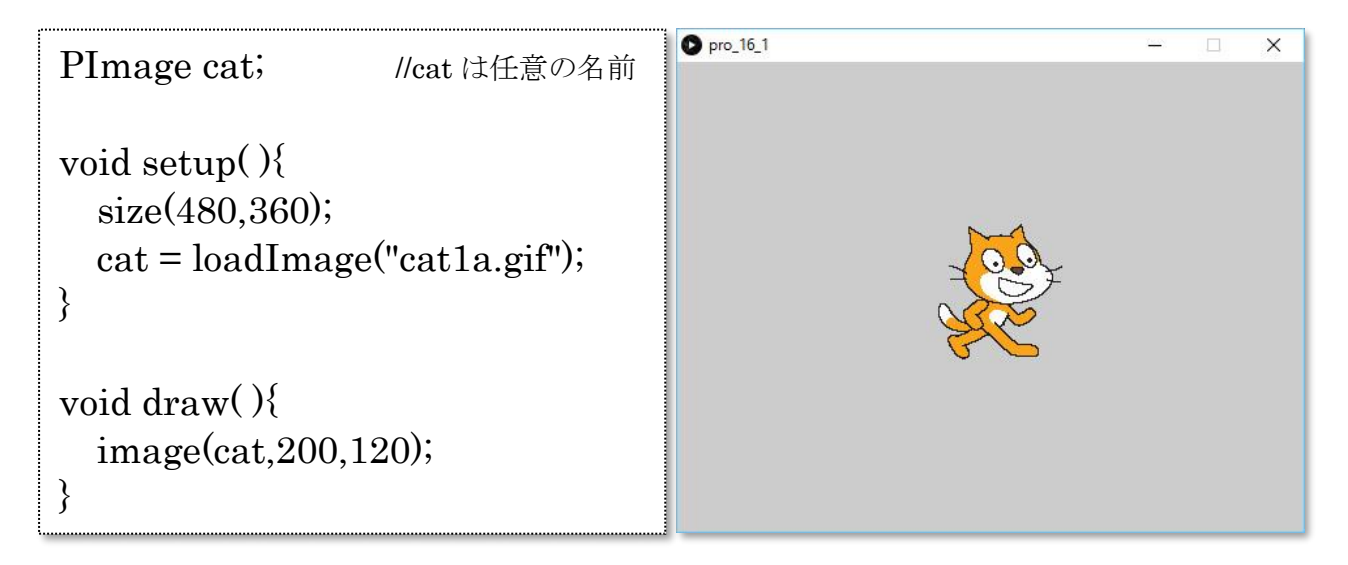

```
※作成したスケッチは、"pro_16_1" として保存しておきます。
ねこのイメージデータ"catla.gif"を、プログラムを保存したフォルダにコピーします。
実行すると、ディスプレイウィンドウの中央にねこのイメージが表示されます。
※cat データのダウンロード先
```

http://ymdnet.cho88.com/processing/cat.zip

# 17「ねこが歩くアニメーション」を作成する

ねこが歩く動きを表すために、catの位置を変数で指定し、変数の値を変化させることで移動する 様子を表現します。

1 cat を動かしてみる

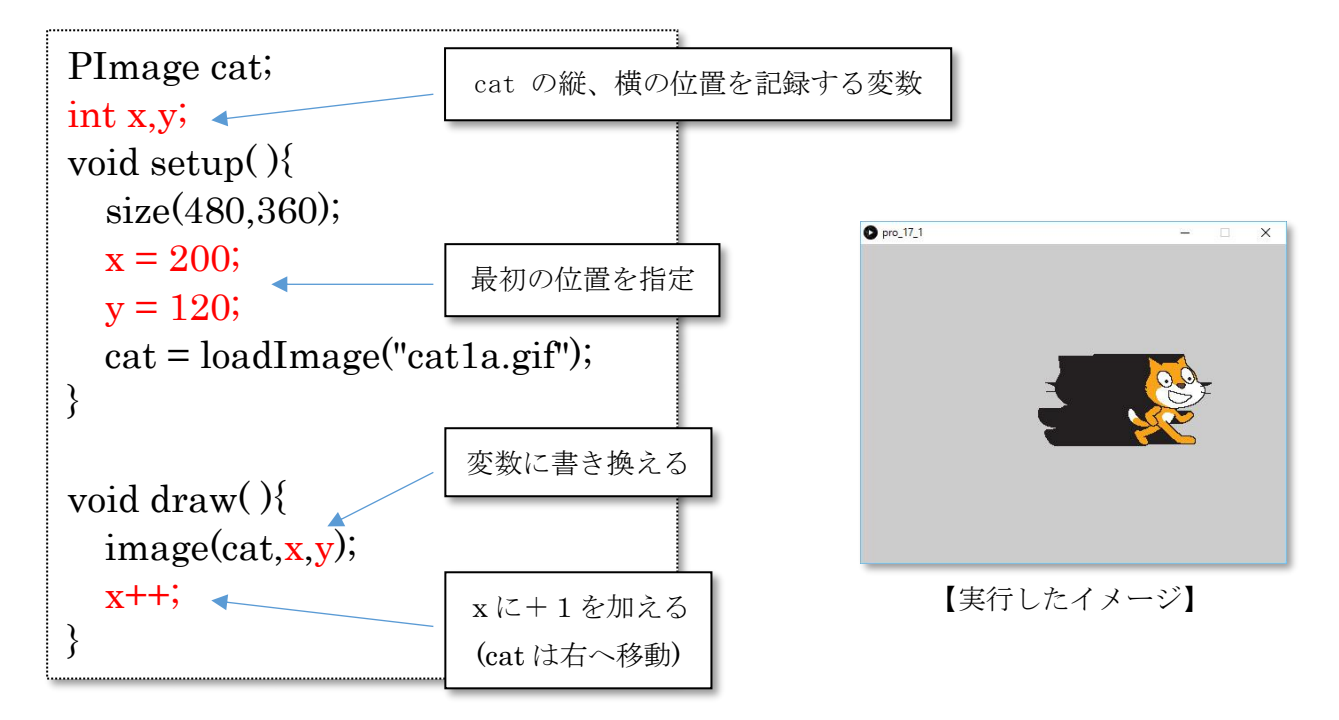

draw()はプログラムが停止するまで、動き続けています。cat は画面から飛び出して見えなくなり ます。また、動いた跡が黒くなってしまいます。

draw()の中で、background(200);を指定すると、draw()のループ1回ごとに、ウィンドウを灰色 で描き直すので、黒い軌跡はなくなります。

#### 2 cat をウィンドウの中で動かし続ける

cat が画面からはみ出さないように、端まで来たら向きを変えるようにしてみます。

移動する方向を表す変数として houkou を定義し、条件判断をするために、if という命令を使います。

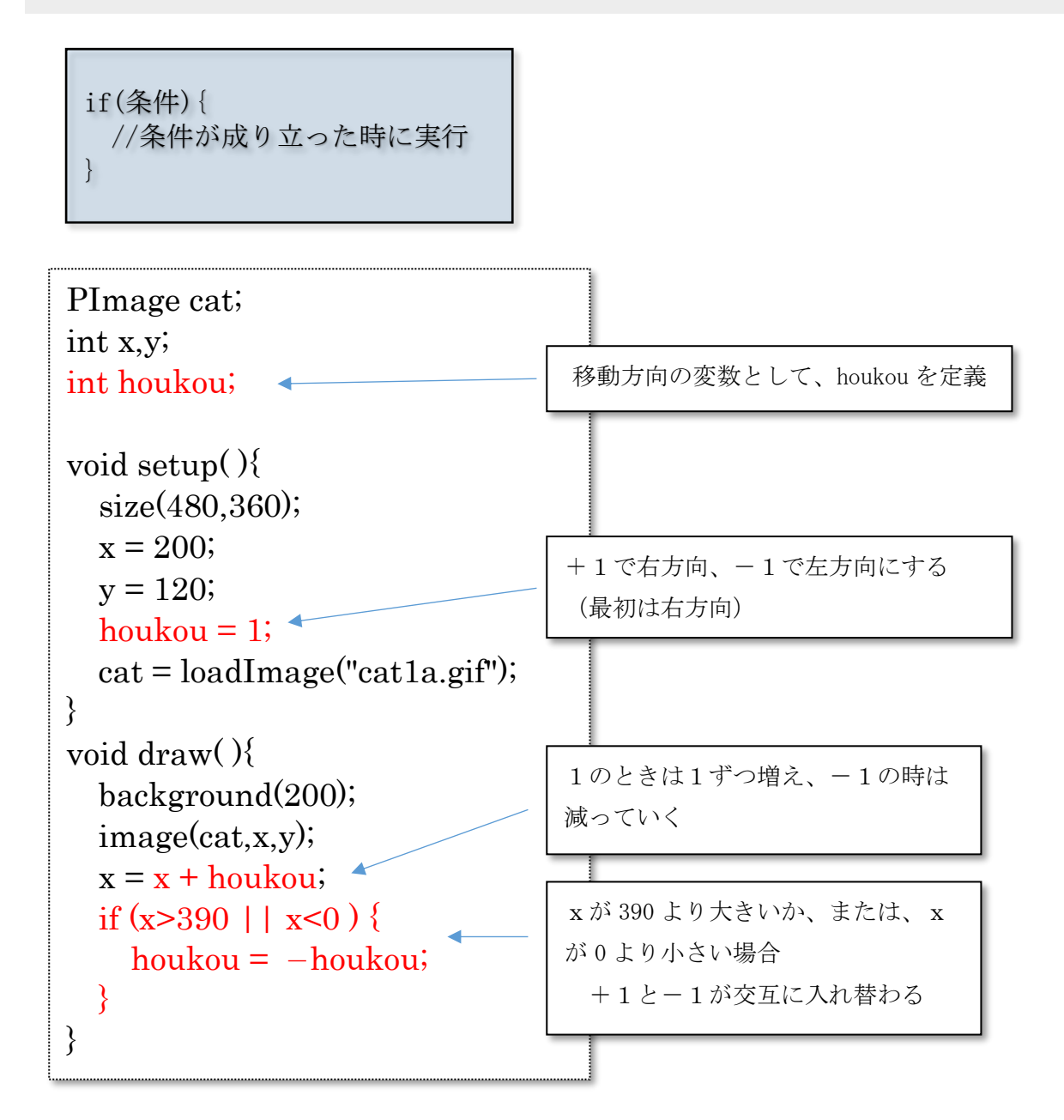

朱文字の部分を書き加え、プログラムを実行してみましょう。

※作成したスケッチは、"pro\_17\_2" として保存しておきます。

【プログラムに挑戦!】 (次ページのスケッチを参照)

左に移動する時は、左向きのねこのイメージ "cat2a.gif" が表示されるようにスケッチを変更して みましょう。

また、足の形が違うねこのイメージを交互に表示させることにより、足が動いているようにしてみ ましょう。("cat1b.gif", "cat2b.gif"を使用)

イメージオブジェクトの宣言(左向き、右向きと、足の形の違い) PImage cat1a,cat1b,cat2a,cat2b; int x,y; //cat の位置座標 //マウスの座標 int mx,my; //cat が動く方向 1 で右 -1 で左 int houkou; //足の形(0と1で判定) int ashi; void setup0{ size(480,360); background(255); //背景は白色 x = 200;最初の位置を指定 y = 120; houkou = 1; //最初は右へ ashi = 0; button\_disp(); //スタート、ストップボタン表示 スタート、ストップボタンは何度も表示するので、まとめて関数に しておく(関数を呼び出している) //cat イメージの読み込み cat1a = loadImage("cat1a.gif"); cat1 は右向き cat1b = loadImage("cat1b.gif"); cat2 は左向き cat2a = loadImage("cat2a.gif"); cat2b = loadImage("cat2b.gif"); 最初は停止させておく(draw がループしない状態) noLoop(); } void draw0{ background(255); 背景色を白色(画面が一旦消去される) ボタンを描き直す button\_disp();  $if(houkou == 1){$  $if(ashi == 0){$ image(cat1a,x,y); ashi = 1; //足の入れ替え }else{ 右向きに移動しているときの処理 image(cat1b,x,y); ashi=0; //足の入れ替え ※足の形が異なるイメージを交互に表示 } }  $if(houkou == -1){$  $if(ashi == 0){$ image(cat2a,x,y); ashi = 1; //足の入れ替え 左向きに移動しているときの処理 }else{ image(cat2b,x,y); ashi=0; //足の入れ替え ※足の形が異なるイメージを交互に表示 } } x = x + houkou \* 10; //10歩進む 方向が+1で右方向へ、-1で左方向へ移動 左端または右端まできたら方向を変える if(x<0 | | x>390){ houkou = -houkou; //方向を反転 3 delay(100); //0.1 秒停止 } void mousePressed0{ マウスがクリックされたときに呼び出される関数 マウスの X 座標を変数 mx にセット mx = mouseX; my = mouseY; マウスのY座標を変数 my にセット スタートボタンの位置がクリックされた if(mx>430 && mx<445 && my>10 && my<22) loon(): ストップボタンの位置がクリックされた if(mx>452 && mx<468 && my>7 && my<23) draw() を停止 noLoop(); } //スタートとストップのボタン void button\_disp0{ stroke(0); fill(0,255,0); 緑のスタートボタンを描画 rect(430,10,15,12); fill(255,0,0); 赤のストップボタンを描画 ellipse(460,15,15,15);

# 18 フレームの保存とムービーの作成

#### 1) フレームを保存する

ディスプレイウィンドウのイメージを保存する命令として、save()と saveFrame()があります。
 save() ---- 現在のフレームを保存
 saveFrame() ---- 連続するフレームを保存(自動的に連番が振られます)
 ファイル形式は、tiff, jpeg, png 形式を指定することができます。(初期値: tiff)

ねこが歩くアニメーションの Processing のプログラム (スケッチ) から、ムービーを作成するため に、連続したフレームを保存します。

draw()ループの最後に、次の一行を追加し、実行すると、スケッチが保存されているフォルダの中に、次々とイメージが保存されていきます。

saveFrame();

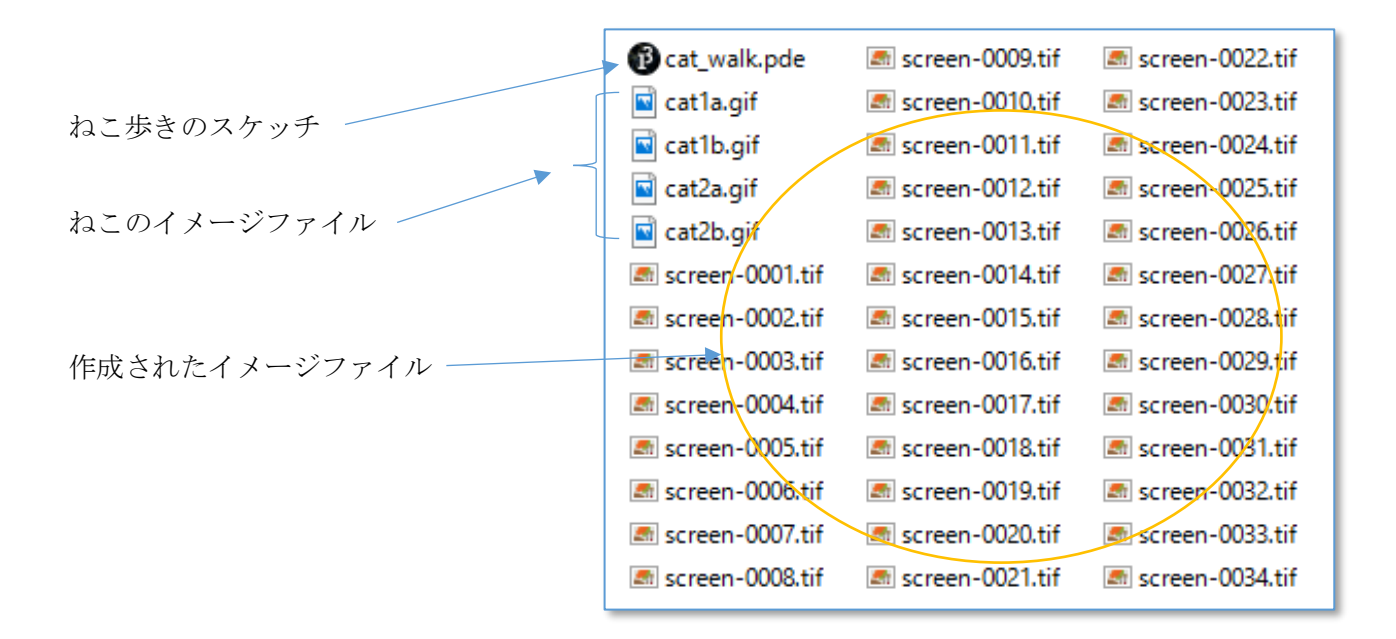

💭 ファイル名を指定してフレームを保存する場合は次のようにスケッチに記述します。

saveFrame("cat-#####.png")

**png**形式のファイルが、**cat**-00001.**png**, **cat**-00002.**png**, **cat**-00003.**png**のように作成されます。

# 2 ムービーを作成する

| 連続したスクリーンショットからムー<br>ビーを作成します。                                                                                                    |                            |                                                                                                    |                                                                |  |
|----------------------------------------------------------------------------------------------------|----------------------------|----------------------------------------------------------------------------------------------------|----------------------------------------------------------------|--|
| $(\mathcal{Y} - \mathcal{V}) \rightarrow (\mathcal{Z} - \mathcal{Y} - \mathcal{Y} - \mathcal{Y})$                                                                                                    |                            | Cat_walk                                                                                               | フォント作成<br>色選択<br>スケッチをアーカイブ                                    |  |
|                                                                                                    | 40<br>41<br>42<br>43<br>44 | }else{<br>image(cat2b, x<br>ashi = 0:<br>}                                                             | <u>ムービーメーカー</u><br>ツールを追加                                      |  |
| QuickTime ムービーメーカー ー This tool creates a QuickTime movie from a sequence of images. To avoid artifacts caused by re-compressing images as video, use TIFF, TGA (from Processing), or PNG images as the source.                                                                                                    | □ ×                        | <pre>x = x + houkou * 1 if(x&lt;0    x&gt;390) {     houkou = -houkou } delay(100); saveFrame();</pre> | <ol> <li>//10歩進む</li> <li>//方向を反転</li> <li>//0.1秒停止</li> </ol> |  |
| <ul> <li>Hand JGA images will write more quickly, but require more disk:<br/>saveFrame("frames/####.tif");<br/>saveFrame("frames/####.tga");</li> <li>PNG images are smaller, but your sketch will run more slowly:<br/>saveFrame("frames/####.png");</li> <li>This code is based on QuickTime Movie Maker 1.5.1 2011-01-17.<br/>Copyright © 2010-2011 Werner Randelshofer. All rights reserved.</li> </ul> |                            |                                                                                                    |                                                                |  |
| Drag a folder with image files into the field below:<br>1 1 1 1 1 1 1 1 1 1 1 1 1 1 1 1 1 1 1                                                                                                     | 選択<br>nals                 | 「選択」ホタ<br>ファイルが入・<br>ます。                                                                               | シをクリックし、イメージ<br>っているフォルダを指定し                                   |  |
| Drag a sound file into the field below (.au, .aiff, .wav, .mp3):                                                                                                    | 選択<br>ate movie            |                                                                                                    |                                                                |  |

Framerate に適当な数値(ここでは8)を入力し、[Create movie] ボタンをクリックして、ムービーを作成します。

※作成されるファイルは、mov 形式のファイルです。

※mov 形式を wmv 形式に変換した動画の掲載サイト http://ymdnet.cho88.com/processing/cat walk.wmv

×

# 第4章(オブジェクト指向編)

# 19 風船割りゲームを作る

画面に表示される風船をマウスでクリックして割るゲームを、オブジェクト指向の考え方で作成していきます。

まず、オブジェクト指向の考え方を使わない「Ballon1」を作成します。

(ゲームの流れ)

縦、横400のウィンドウが開き、中央に風船が表示される。風 船をマウスのクリックで割り、ポイントをためていく。風船は、 2秒毎に位置が変わるので、マウスを素早く操作してクリックす る。

20 秒でゲームは終了し、ポイントが表示される。

割れた風船を表すイメージ →

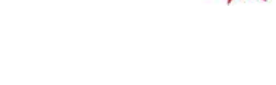

# (必要な命令)

・イメージ (JPEG ファイル)の表示
 Pimage photo (photo は任意の名前)
 photo = loadImage("ファイル名")
 image(photo,x,y)

※イメージを扱う部品を準備 ※イメージファイルを読み込む

pro\_ballon

※x,y の位置に表示

 ・フレームの表示間隔と表示回数 frameRate(数字)

 ※1秒間に draw がフレームを描く回数 framerate(30) が初期値
 ※フレームが draw によって表示された回数

frameCount

#### (スケッチ作成の考え方)

draw は for や while のように繰り返し実行される processing 独特の命令です(もともと、ビジュアルデザイン用の言語なので、繰り返し描画する機能として備わっている)。frameRate(5) とすると、0.2 秒に1回ループすることになるので、2 秒は 10 回のループになる。これを数える変数 (次頁のスケッチでは"n")により、2 秒毎に風船の位置を変化させる。

風船の大きさは、50×50で作成してある。

スケッチの例は次頁にあるが、実際の動きをサンプルファイルをダウンロードし、確かめてみよう。

風船割りゲームダウンロード <u>http://ymdnet.cho88.com/processing/ballon.zip</u>

```
PImage b1,b2,b3;
                                   //風船、割れた風船を入れる部品を準備
int x,y;
float kyori;
                                  //風船とマウスの間の距離を入れる変数
int n;
int tokuten;
                                  //得点を入れる変数
void setup(){
 size(400,400);
 background(255,255,255);
 b1 = loadImage("ballon1.jpg");
 b2 = loadImage("bomb.jpg");
 b3 = loadImage("clear.jpg");
 n=0;
 tokuten=0;
 x=170;
 v=170;
 frameRate(5);
}
void draw0{
 background(255,255,255);
 image(b1,x,y);
                                  //風船をx、yの位置に表示
 n++;
                                   //draw が回った回数を数える
 if(n>10){
   x=(int)random(340);
                                  //(int) は実数を整数型に変換して、
   y=(int)random(340);
                                  //x、yに入れるためのもの
   n=0;
                                  //10回数えたら0に戻す
 }
 if(frameCount>100){
   fill(255,0,0);
   textSize(30);
   text("game over "+tokuten+" point get!",10,50);
                                  //draw のループを止める命令
   noLoop();
 }
}
void mousePressed() {
                                  //マウスがクリックされた時に実行される
 kyori=dist(mouseX,mouseY,x+25,y+25);
 if(kyori<25){
   image(b2,x,y);
                                  //割れた風船を表示
                                   //ポイントを加算
   tokuten++;
 }else{
   image(b3,x,y);
                                  //風船を消す(はずれ)
 }
 x=(int)random(350);
 y=(int)random(350);
 n=0;
}
```

#### 【風船割りゲーム「Ballon1」プログラムリスト】

# 20 Balloon クラスを作る

「Processing プログラミング入門」の第12章で取り上げた「風船割りゲーム」を、オブジェクト指向の考え方を取り入れたプログラムで作成していきます。

このプログラムは、2個の風船をマウスのクリックで割って、ポイントしていくゲームで、約20秒 で終了し、得点が表示されます。(表紙の挿絵参照)

まず、完成した Windows (32) 用の exe ファイルをダウンロードし、作成するプログラムのイメージを つかんで下さい。

風船割りゲーム(balloon2) <u>http://ymdnet.cho88.com/processing/balloon2.zip</u>

#### 1 Balloon クラスの設計

Balloon クラスには、最低限、以下の機能をもたせることにします。

<フィールド>

- ・Balloonの位置の座標(横:x 縦:y)
- ・Balloon のイメージファイル名 (jpeg ファイル等)

<メソッド>

• Balloon を表示する

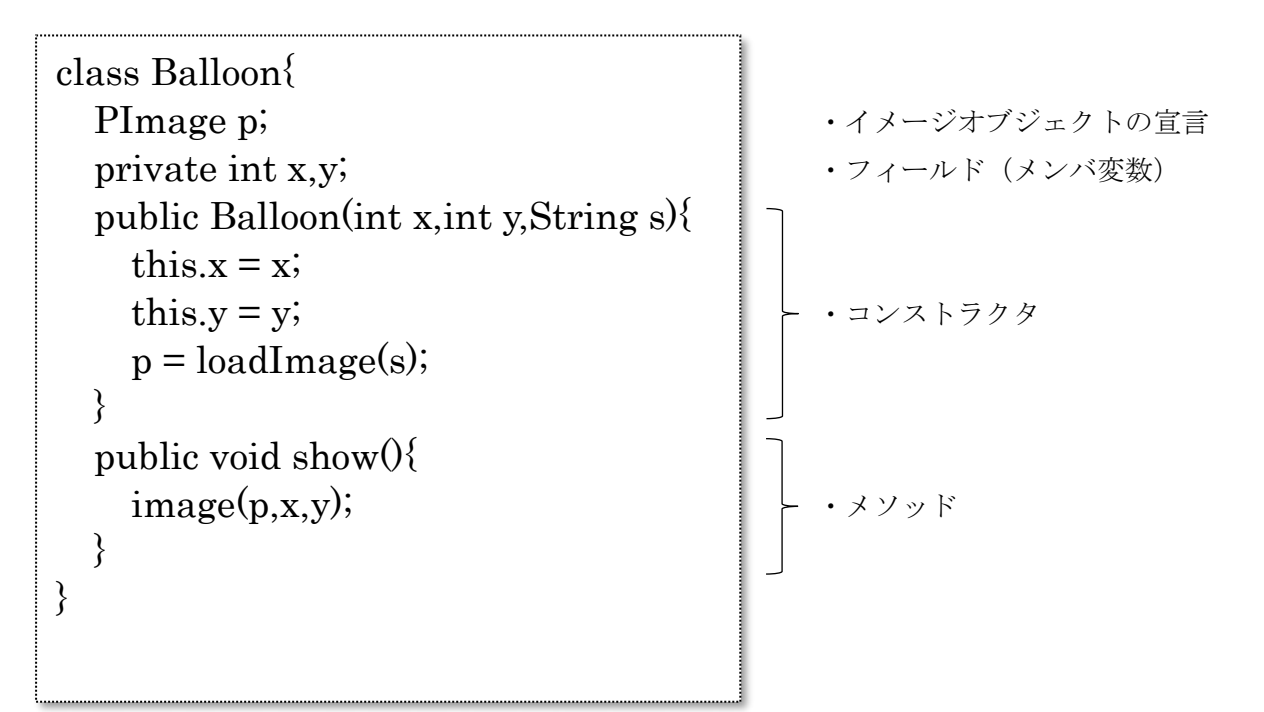

*Quet* クラスとはオブジェクトを作るための設計図にあたります。

- 31 -

#### 2 Balloon のインスタンスの作成

Balloon クラスを使って、風船を表示するためには、そのインスタンスを作成する必要があります。 インスタンス作成の基本的な手続きは、

Balloon bal;

bal = new Balloon (170, 170, "balloon1. jpg");

という形になります。インスタンス名" b a 1"は任意の名前です。複数のインスタンスを作る場合は、" b a 1 1"," b a 1 2"などとします。

作成した風船を表示するには、showメソッドを使用します。 bal. show();

Processing のスケッチとしては、以下の様になります。入力し、風船が1個表示されることを確かめましょう。

```
Balloon bal1;
void setup(){
  size(400,400);
  background(255);
                              //背景を白色
  bal1 = new Balloon(170,170,"balloon1.jpg");
}
void draw0{
  bal1.show();
                             //bal1をウィンドウに表示
}
class Balloon{
  PImage p;
  private int x,y;
  public Balloon(int x, int y, String s){
    this.x = x;
    this.y = y;
    p = loadImage(s);
  }
  public void show0{
    image(p,x,y);
}
```

**Q** balloon2 として保存し、同じ場所に"balloon1.jpg"のファイルを入れておきます。 インスタンスとはクラスをもとに作成されたオブジェクトの実体のことです。

### ③ コンストラクタの役割

public Balloon()はBalloonクラスのコンストラクタといいます。コンストラクタは、そのクラス を使ってインスタンスを作成する時に、最初に呼び出されて実行されるもので、クラス名と同じ名前が ついています。

```
Balloon クラスのコンストラクタが呼び出される時の動きです。
```

```
public Balloon(int x,int y,String s){
  this.x = x;
  this.y = y;
  p = loadImage(s);
}
```

bal1 = new Balloon(170,170,"balloon1.jpg");

170 の数値(画面のほぼ中央の位置)が、コンストラクタの x と y に渡されます。風船の絵の jpeg ファイル名が、文字列を格納する s に入ります。

引数の x, y と Balloon クラスの x, y はここでは同じ記号を使っているので、区別するために this が使われています。this は現在処理を行っているオブジェクトを示すキーワードです。

引数は仮の名前なので、x, y を使わずに他の文字を用いた場合は、区別するための this は必要なくなります。

public Balloon(int a,int b,String s){

```
x = a;
y = b;
p = loadImage(s);
}
```

pはイメージオブジェクトとして startup()の中で定義されているので、balloon1. jpg がセットさ れます。(ファイルが同じフォルダにある必要があります)

```
()
引数に指定するデータの型は、コンストラクタの引数の型と同じ必要があります。
170.0 などとするとエラーになります。
```

# 21コンストラクタのオーバーロード

#### 1 複数のコンストラクタを作る

引数が異なるコンストラクタを作っておくと、インスタンスを作成する時に便利です。

前頁の例では、座標 x と y 、画像ファイル名を必ず引数として指定する必要がありますが、引数の無 いコンストラクタや座標だけのコンストラクタを作成しておくこともできます。

```
public Balloon() {
    x = 170;
    y = 170;
    p = loadImage("balloon1.jpg");
}
```

```
public Balloon(int x, int y) {
   this.x = x;
   this.y = y;
   p = loadImage("balloon1.jpg");
}
```

```
引数が無い場合は、初期値とし
て、座標(170,170)、イメージファ
イルは balloon1.jpg となる。
```

```
引数がxとyだけの場合は、イメ
ージファイルを balloon1.jpg と
する。
```

上記のコンストラクタを Balloon クラスに追加しておくと、

```
bal1 = new Balloon();
bal1 = new Balloon(170,100);
```

という記述で、Balloonのインスタンスを作成することができます。

同じ名前で、引数の数や型が異なるコンストラクタを複数作成することを、コンストラ クタのオーバーロードといいます。

# ② 2つの風船を異なるコンストラクタで作る

次のスケッチを入力し、Balloon クラスによって作成した風船を2つ表示してみましょう。 (赤文字は追加する部分を示しています)

```
Balloon bal1, bal2;
void setup0{
  size(400,400);
  background(255);
  bal1 = new Balloon();
                          //170,170,balloon1.jpg で作成される
  bal2 = new Balloon(170,100,"balloon2.jpg");
}
void draw0{
  bal1.show();
                             //風船2を表示
  bal2.show();
}
class Balloon{
  PImage p;
  private int x,y;
                             ||引数なしのコンストラクタ
  public Balloon(){
    this(170,170);
  public Balloon(int x, int y) / //引数が2つあるコンストラクタ
    this.x = x;
    this.y = y;
    p = loadImage("balloon1.jpg");
  }
  public Balloon(int x, int y, String s){
    this.x = x;
    this.y = y;
    p = loadImage(s);
  }
  public void show(){
    image(p,x,y);
  }
}
```

# 22 Balloon クラスに機能を追加する

### ① 位置を変えるメソッドを追加する

Balloon クラスの中に、以下のメソッドを追加します。

random(数字)は0~数字の間の乱数を発生させます。Balloonの座標として整数(int型)を使っていますので、(int)を付けることによって、整数に変換しています。

public void move(){
 x=(int)random(350);
 y=(int)random(350);
}

## ② マウスの位置との距離を返すメソッドを追加する

Balloon クラスの中に、以下のメソッドを追加します。

マウスの位置は、processing では、mouseX と mouseY で得られます。これを引数として、Balloon との距離を返すメソッドを追加します。

mx, my はマウスの位置を受け取る変数です。

public double distance(int mx,int my){
 double kyori = dist(mx,my,x,y);
 return kyori;
}

General dist(x1,y1,x2,y2) は Processing の関数で、座標(x1,y1)と(x2,y2)の距離を返す関数です。

# 23 風船割りゲーム「Balloon2」を完成する

以下のスケッチは、2個の風船をマウスでクリックして割り、ポイントを得るゲームの 全リストです。時間は約20秒間で、終了と同時にポイントが表示されます。

//Balloon クラスを用いた風船割りゲーム(風船2個)

```
//風船が破裂したイメージ
PImage bomb;
                        //draw()のループ回数
int n;
int tokuten;
Balloon ball, bal2;
void setup() {
  size(400,400);
 background (255);
 bal1 = new Balloon();
 bal2 = new Balloon(170, 100, "balloon2. jpg");
 bomb = loadImage("bomb. jpg");
 n=0;
 tokuten=0;
                          //draw()を1秒間に5回ループ
 frameRate(5);
}
void draw() {
 background(255);
 ball.show();
 bal2. show();
 n++;
                           //2秒で風船は移動
  if (n>10) {
   ball.move();
   bal2.move();
   n=0;
  }
  if(frameCount>100) { //20秒で終了
   fill(255,0,0);
   textSize(30);
   text("game over "+tokuten+" point get!", 10, 50);
   noLoop();
   //exit();
 }
}
void mousePressed() {
                          //風船の大きさは 50×50, 描画左上の座標に変換
  int mx = mouseX-25;
  int my = mouseY-25;
  if (ball. distance (mx, my) <25) {
                                 //マウスと風船の位置が近い
   image(bomb, ball. x, ball. y);
   tokuten++;
   ball.move();
   n=0;
```

```
}
  if (bal2. distance (mx, my) <25) {
    image(bomb, bal2. x, bal2. y);
    tokuten++;
    bal2.move();
    n=0;
 }
}
class Balloon{
 PImage p;
 private int x;
 private int y;
 public Balloon() {
    this(170,170);
  }
 public Balloon(int x, int y) {
    this. x = x;
    this. y = y;
    p = loadImage("balloon1.jpg");
  }
 public Balloon(int x, int y, String s) {
    this. x = x;
    this.y = y;
    p = loadImage(s);
  }
 public void show() {
    image(p, x, y);
  }
 public void move() {
    x=(int) random(350);
    y=(int) random(350);
  }
 public double distance(int mx, int my) {
    double kyori = dist(mx, my, x, y);
    return kyori;
  }
```

}